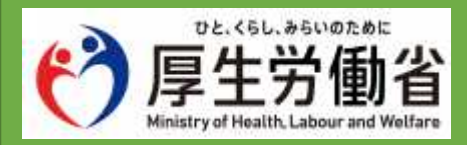

## オンライン・ハローワークシステム

# 操作マニュアル(失業認定-書面認定)

2024.11.27 版

#### 登録商標または商標

本書に記載されている以下の会社名、製品名は、各社の登録商標または商標です。

なお、本文および図表中では、「™」、「®」は省略しています。

- ・Zoom は、Zoom Video Communications, Inc.の商標または登録商標です。
- ・ Microsoft Edge、 Microsoft Authenticato、 Windows は、 Microsoft Corp.の商標または登録商標です。
- ・ Google Chrome、 Google Authentificator は、 Google LLC の商標または登録商標です。
- ・ Free OTP は、Red Hat Inc.の商標または、登録商標です。
- macOS、Safari は、Apple Inc.の商標または登録商標です。
- ・ Keepass XC は、 KeePassXC Team の商標または登録商標です。

目次

| 1 | 受給資格者証請求(雇用保険説明会前)                 | . 5        |
|---|------------------------------------|------------|
|   | 1.1 受給資格者証請求(雇用保険説明会前)を申請する        | 5          |
|   | STEP1 申込手続き「受給資格者証請求(雇用保険説明会前)」の選択 | 5          |
|   | STEP2 利用規約の同意                      | 7          |
|   | STEP3 申込内容の入力                      | 8          |
|   | STEP4 中込内谷の確認<br>STEP5 由认完了        | . 11<br>12 |
|   | 1 2 受給資格考証を取得する                    | 14         |
|   | 1.2 文相負相自確と以待する<br>STFP1 由込みの検索    | 14         |
|   | STEP2 申込内容の確認                      | . 16       |
|   | STEP3「雇用保険受給資格者証」のダウンロード           | . 17       |
| 2 | 申請申込への操作                           | 18         |
|   | 2.1 申請申込内容を確認する                    | 18         |
|   | STEP1 申込内容照会画面の表示                  | . 18       |
|   | STEP2 申請申込み内容の検索                   | . 20       |
|   | STEP3 申請甲込み内容の確認                   | . 21       |
|   | 2.2 甲請甲込内容を変更する                    | . 22       |
|   | STEP1 甲込役更画面の表示<br>STED2 由詰由込内窓の恋面 | . 22       |
|   | STEP2 中間中近内容変更の確認                  | . 25       |
|   | STEP4 申請申込み内容変更完了                  | . 26       |
|   | 2.3 申請申込を取下げする                     | 27         |
|   | STEP1 申込取下げ事由の入力                   | . 27       |
|   | STEP2 申込取下げ内容の確認                   | . 29       |
| 3 | 申請手続き(事前入力期間)                      | 31         |
|   | 3.1 失業認定申告書の事前入力を実施する              | 31         |
|   | STEP1 申込手続き「失業認定申告書(書面認定)」の検索      | . 31       |
|   | STEP2 利用規約の同意                      | . 32       |
|   | STEP3 中込内谷の入力<br>STEP4 由込内窓の確認     | . 33       |
|   | STEP5 申込完了                         | . 43       |
| 4 | 申請手続き(本申請)                         | 45         |
|   | 41 木由語する                           | 45         |
|   | 4.1.1 事前入力をしている場合                  | . 45       |
|   | STEP1 事前入力した申込みの検索                 | . 45       |
|   | STEP2 事前入力した申込内容の確認                | . 48       |
|   | STEP3 申込内容(本申請)の入力                 | . 49       |
|   | STEP4 申込変更内容の確認                    | . 51       |
|   | SIEP5 中込変更元 「                      | . 52       |
|   |                                    | . 53       |
|   | STEP2 利用規約の同意                      | . 54       |

| STEP3     | 申込内容(本申請)の入力        | 55 |
|-----------|---------------------|----|
| STEP4     | 申込内容の確認             | 57 |
| STEP5     | 申込完了                | 58 |
| 4.2 支給記録  | を取得する               | 60 |
| STEP1     | 申込みの検索              | 60 |
| STEP2     | 申込内容の確認             | 62 |
| STEP3     | 「雇用保険受給資格者証」のダウンロード | 63 |
| 4.3 問い合わせ | せ先について              | 64 |

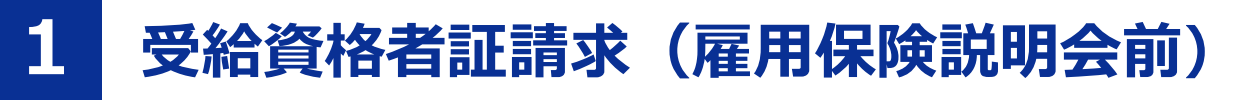

## 1.1 受給資格者証請求(雇用保険説明会前)を申請する

#### 前提

- ・操作マニュアル(共通操作)の「1.3 利用者登録をする」を参照して、オンライン・ハローワークシステムの利用者登録を完了させてください。
- ・操作マニュアル(共通操作)の「1.4 ログインする」を参照して、ログインした状態にしてください。

#### STEP1 申込手続き「受給資格者証請求(雇用保険説明会前)」の選択

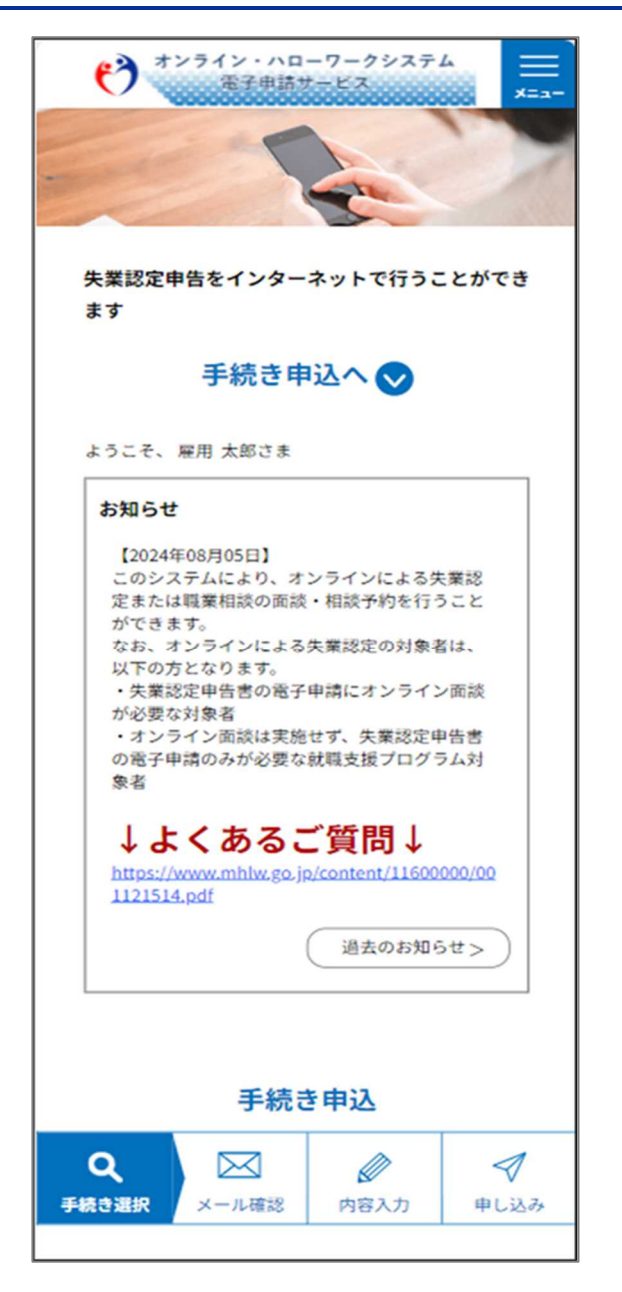

電子申請サービス

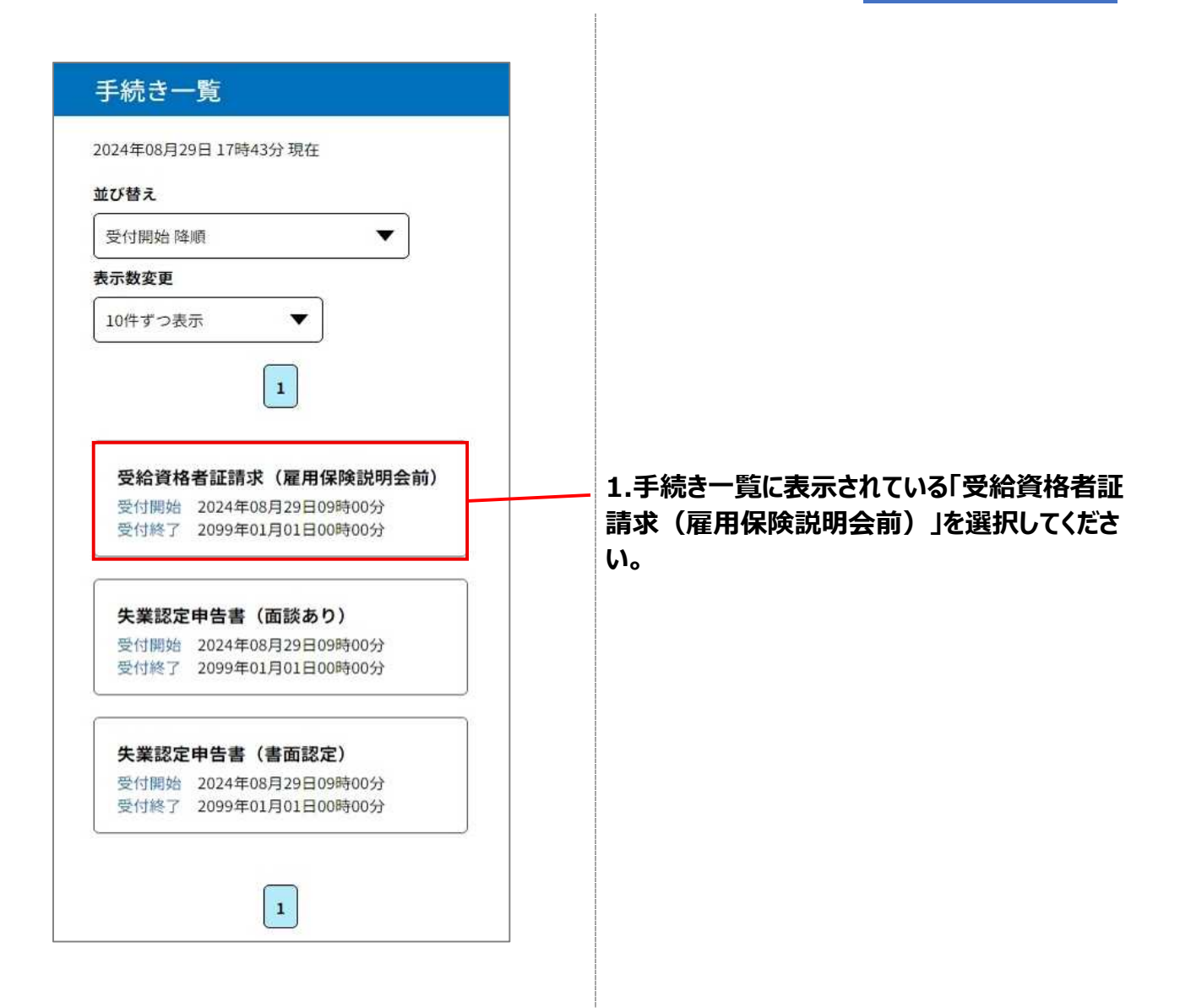

#### STEP2 利用規約の同意

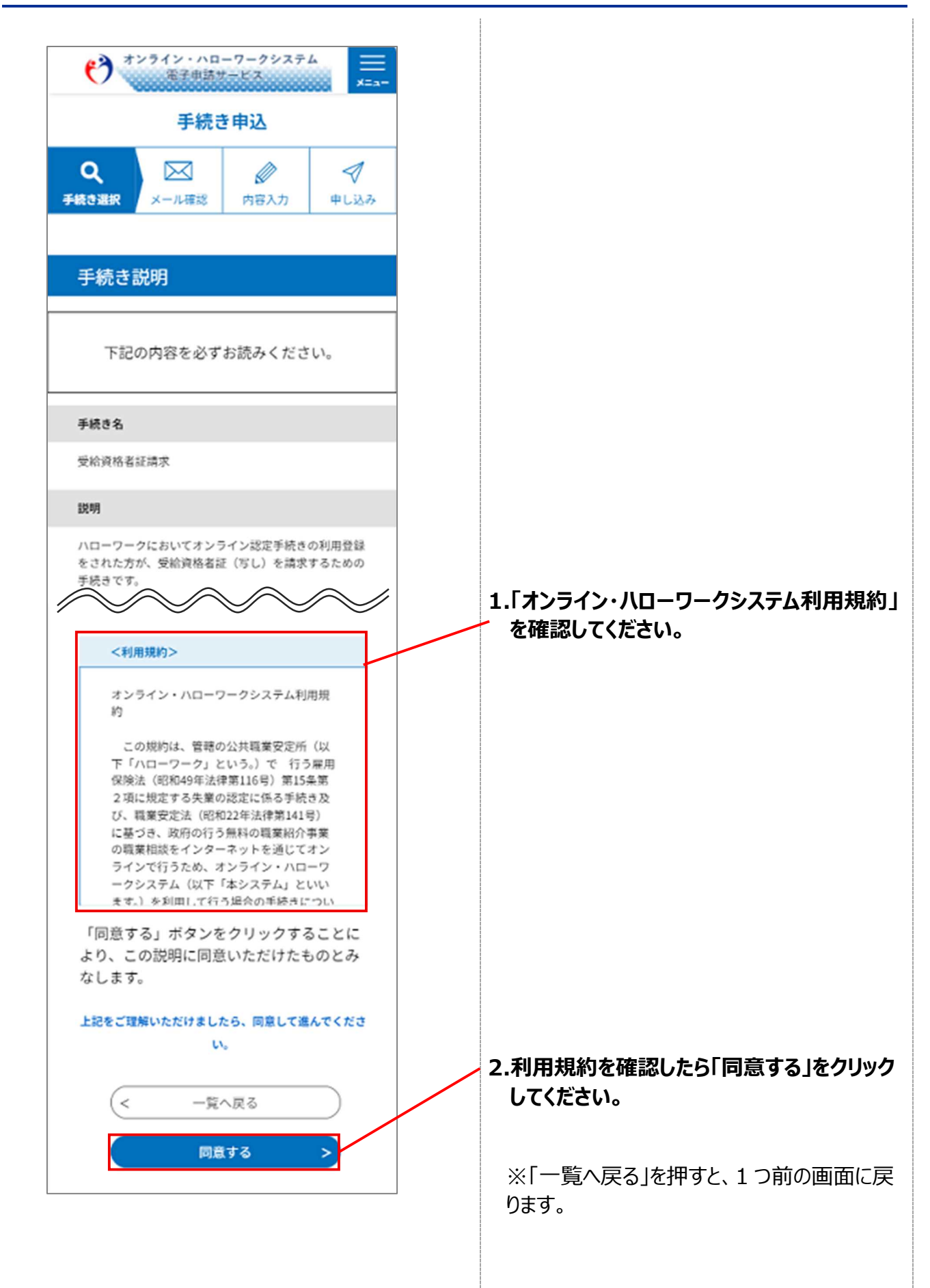

#### STEP3 申込内容の入力

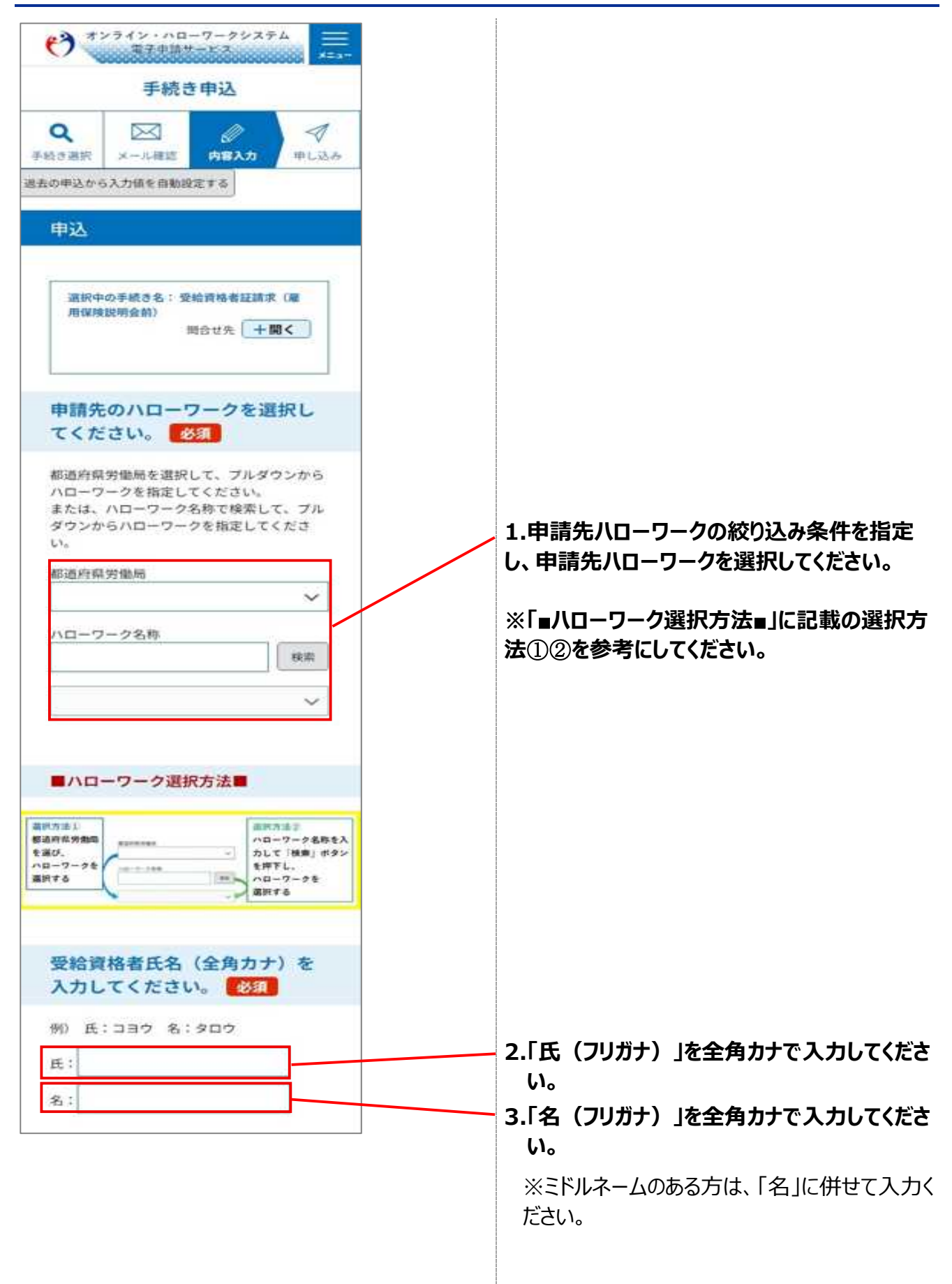

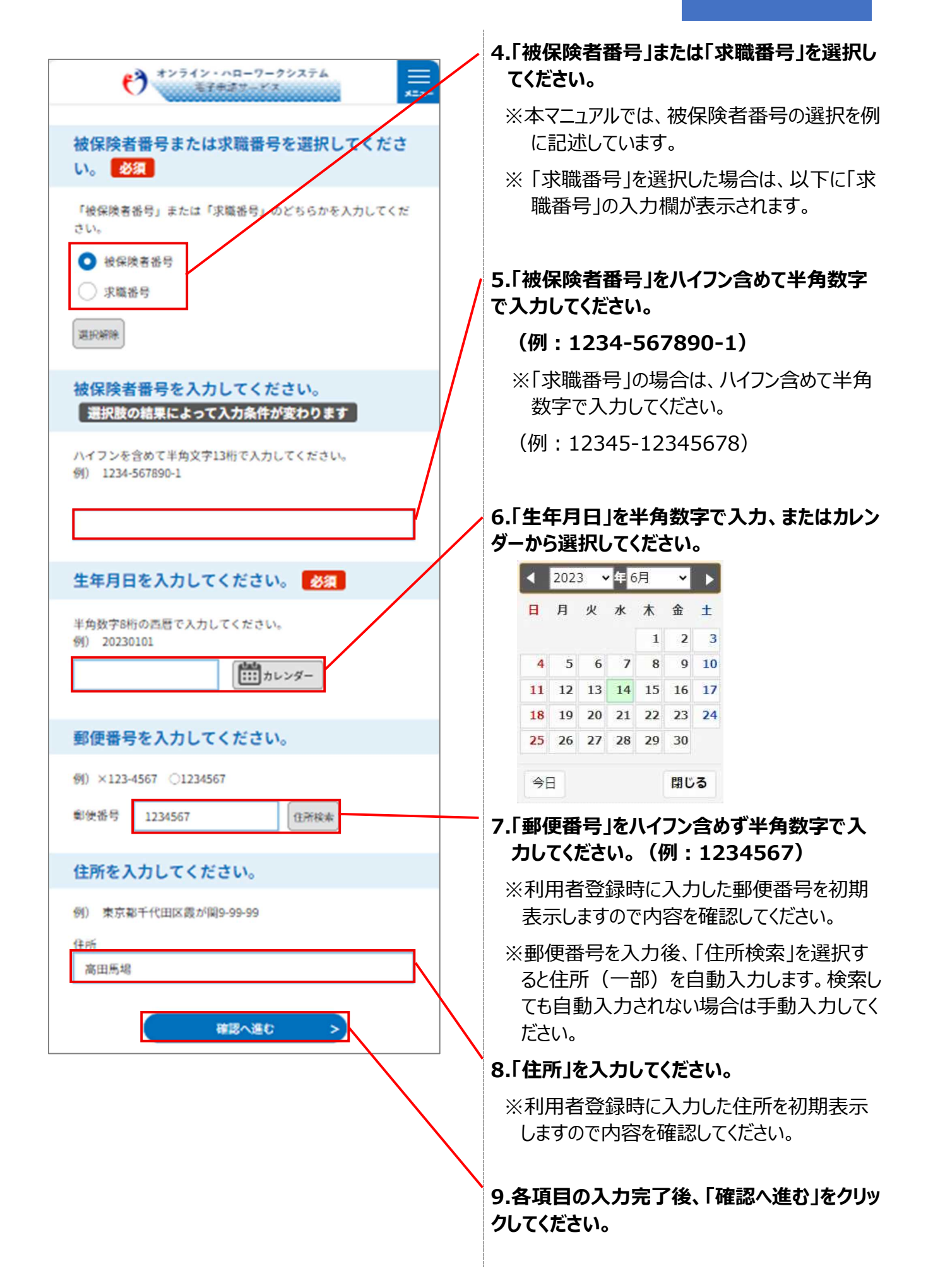

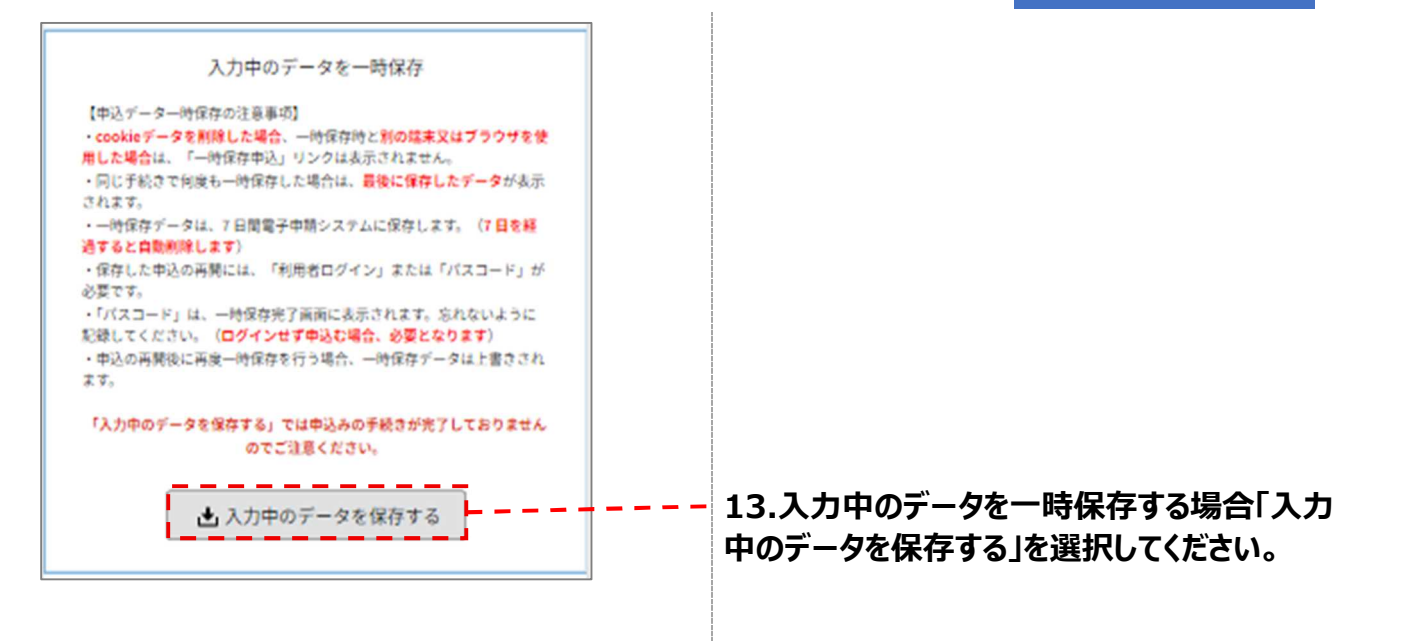

## STEP4 申込内容の確認

| *************************************                                                                                                    |                                |
|----------------------------------------------------------------------------------------------------|--------------------------------|
| 手続き申込                                                                                                    |                                |
| Q         Image: Constraint of the state of the state of the |                                |
| 申込確認まだ申込みは完了していませ                                                                                                    | — 1.申込内容を確認してください。             |
| ん。     ※下記内容でよろしければ「申込む」ボタンを、修正する     場合は「入力へ戻る」ボタンを押してください。     登給資格者証請求(雇用保険説明会前)     申請先のハローワーク     都逃府県労働局:東京     ハローワーク名称:ハローワーク品川                                                                                                    |                                |
| ■ハローワーク選択方法■<br>母給資格素氏条(全角カナ)                                                                                                    |                                |
| コヨウタロウ                                                                                                    |                                |
| 被保険者番号または求職番号                                                                                                    |                                |
| 被保険者番号                                                                                                    |                                |
| 被保険者番号                                                                                                    |                                |
| 1234-567890-1                                                                                                    |                                |
| 生年月日                                                                                                    |                                |
| 2023年01月01日                                                                                                    |                                |
| 郵便番号                                                                                                    |                                |
| 1234567                                                                                                    |                                |
| 住所                                                                                                    |                                |
| 高田馬場                                                                                                    |                                |
| < 入力へ戻る                                                                                                    | 2.「申込む」をクリックしてください。            |
| 申込む >                                                                                                    | 「※入力へ戻る」を押すと、1 つ前の画面に戻りま<br>す。 |
|                                                                                                    |                                |

#### STEP5 申込完了

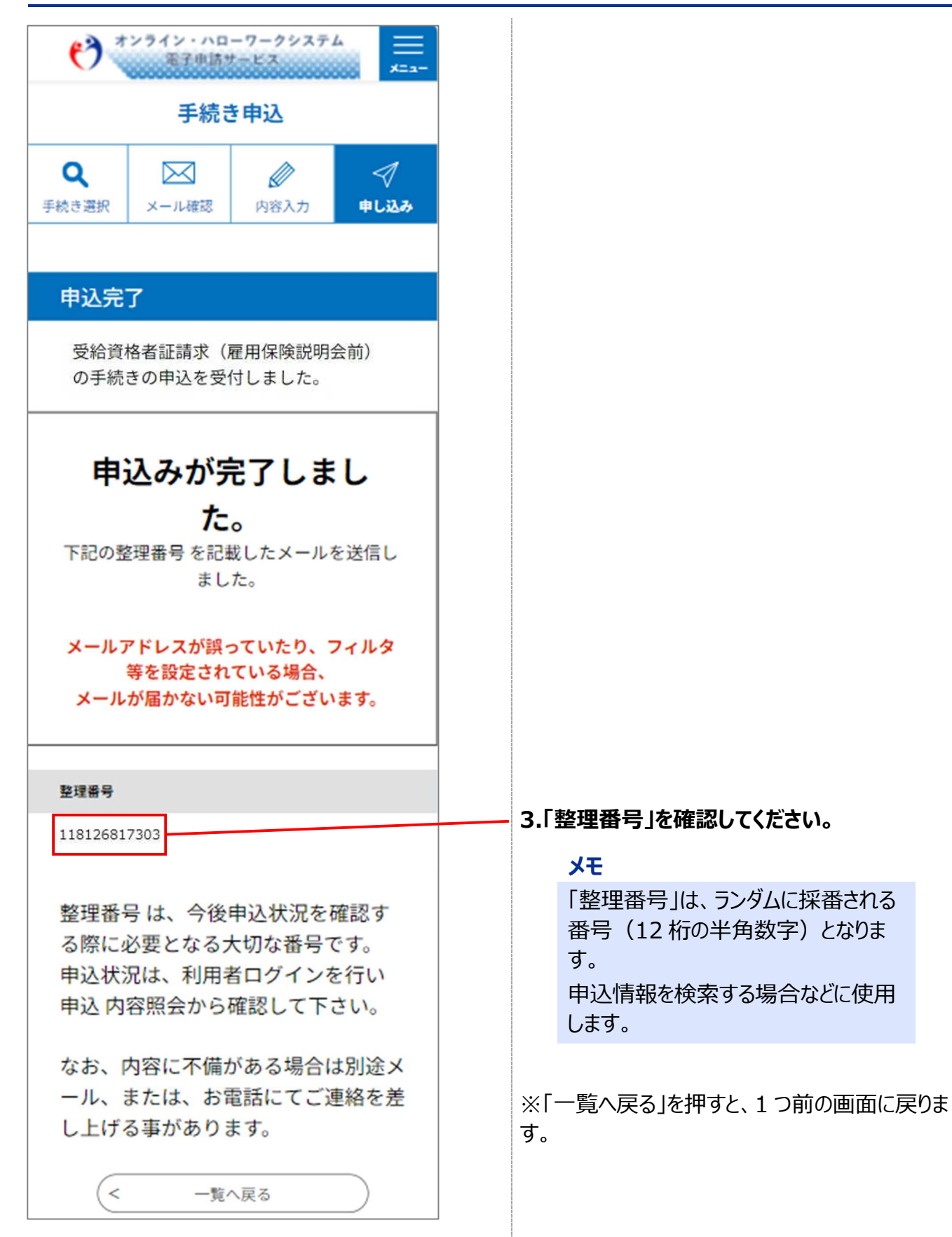

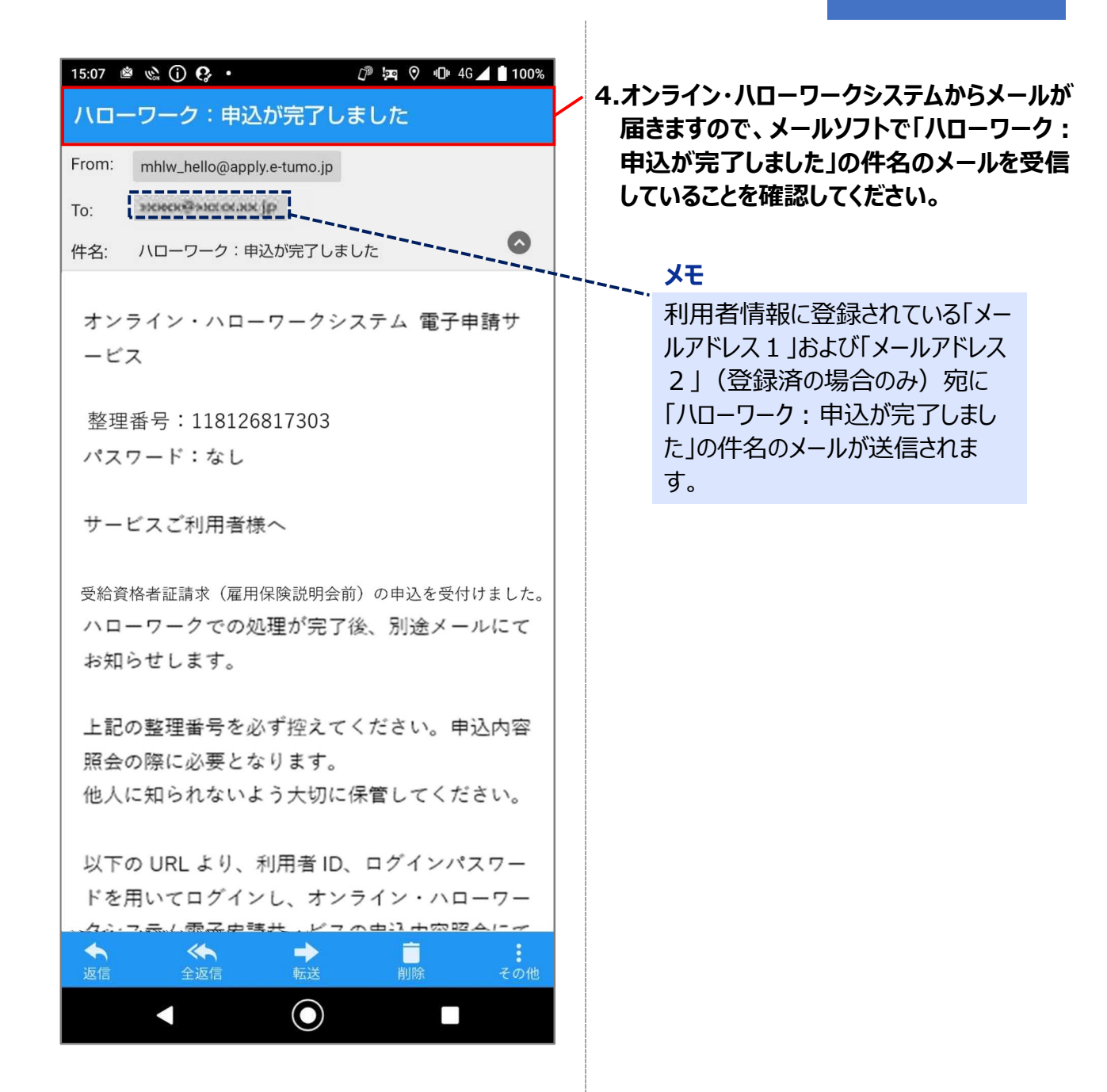

## 1.2 受給資格者証を取得する

#### 前提

・操作マニュアル(共通操作)の「1.4 ログインする」を参照して、ログインした状態にしてください。

#### STEP1 申込みの検索

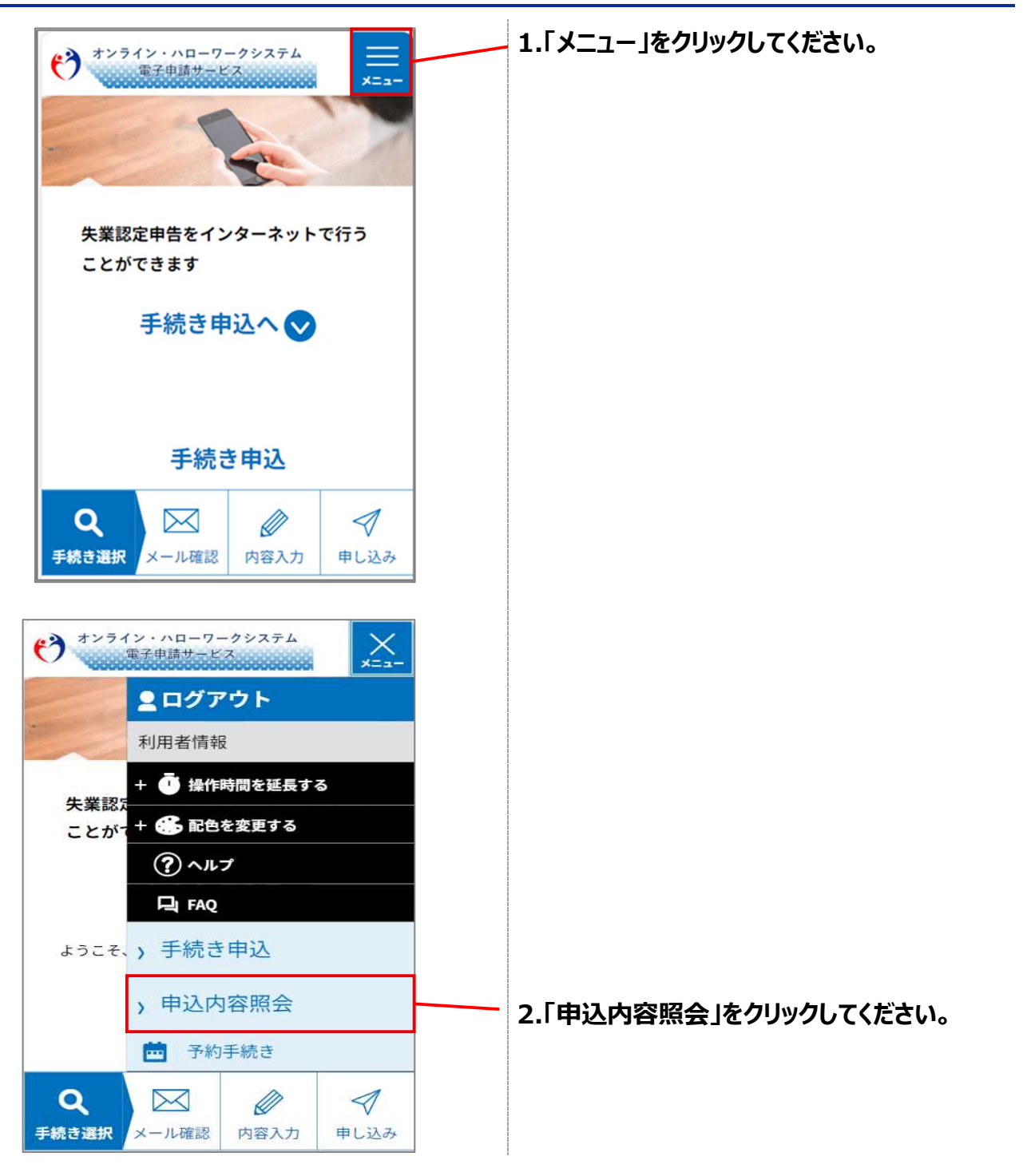

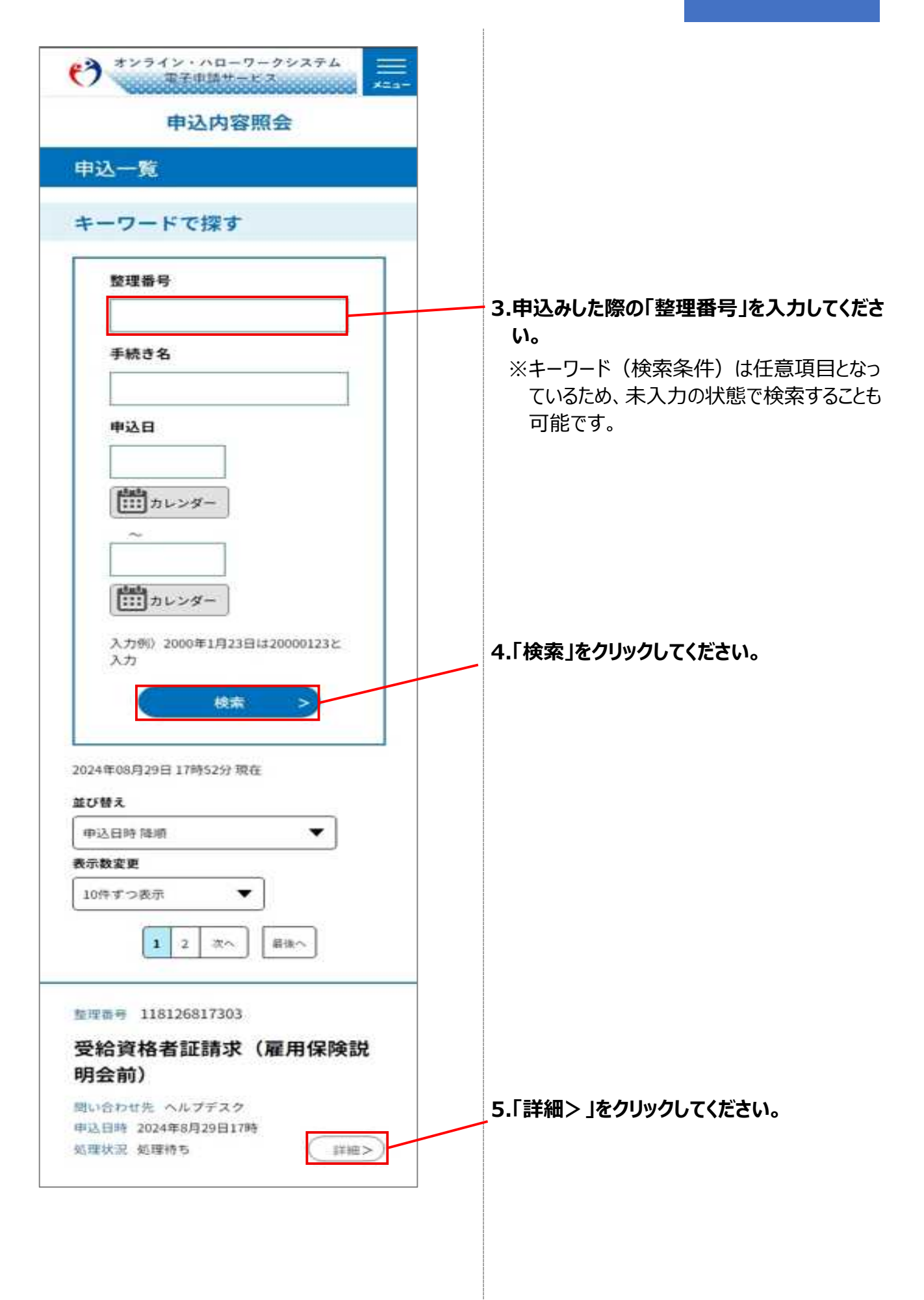

## STEP2 申込内容の確認

| ************************************                                      |                                           |
|---------------------------------------------------------------------------|-------------------------------------------|
| 申込詳細                                                                      |                                           |
| 申込内容を確認してください。<br>※添付ファイルは一度パソコンに保存してから開くよう<br>にしてください。                   |                                           |
| 手続き名                                                                      |                                           |
| 受給資格者証請求(雇用保険説明会前)                                                        |                                           |
| 整理番号                                                                      | 1.「整理番号」を確認してください。                        |
| 机理护设                                                                      |                                           |
| 処理中(返信済)                                                                  |                                           |
| 机弹圈序                                                                      |                                           |
| 2024年8月21日15時42分 受理<br>2024年8月21日15時39分 ファイルアップロード<br>2024年8月21日14時53分 申込 |                                           |
| 返信添付ファイル1                                                                 |                                           |
| 雇用保険受給者資格証.JPG                                                            | 2.「返信添付ファイル」にファイルが添付されてい<br>ることを確認してください。 |
| 郵便番号                                                                      |                                           |
| 1234567                                                                   |                                           |
| 住所                                                                        |                                           |
| 高田馬場                                                                      |                                           |
| ※確認後、必ずブラウザを閉じてください。                                                      |                                           |
| (< 一覧へ戻る                                                                  | ※「一覧へ戻る」を押すと、1つ前の画面に戻ります。                 |
| 再申込する >                                                                   |                                           |
|                                                                           |                                           |

#### STEP3「雇用保険受給資格者証」のダウンロード

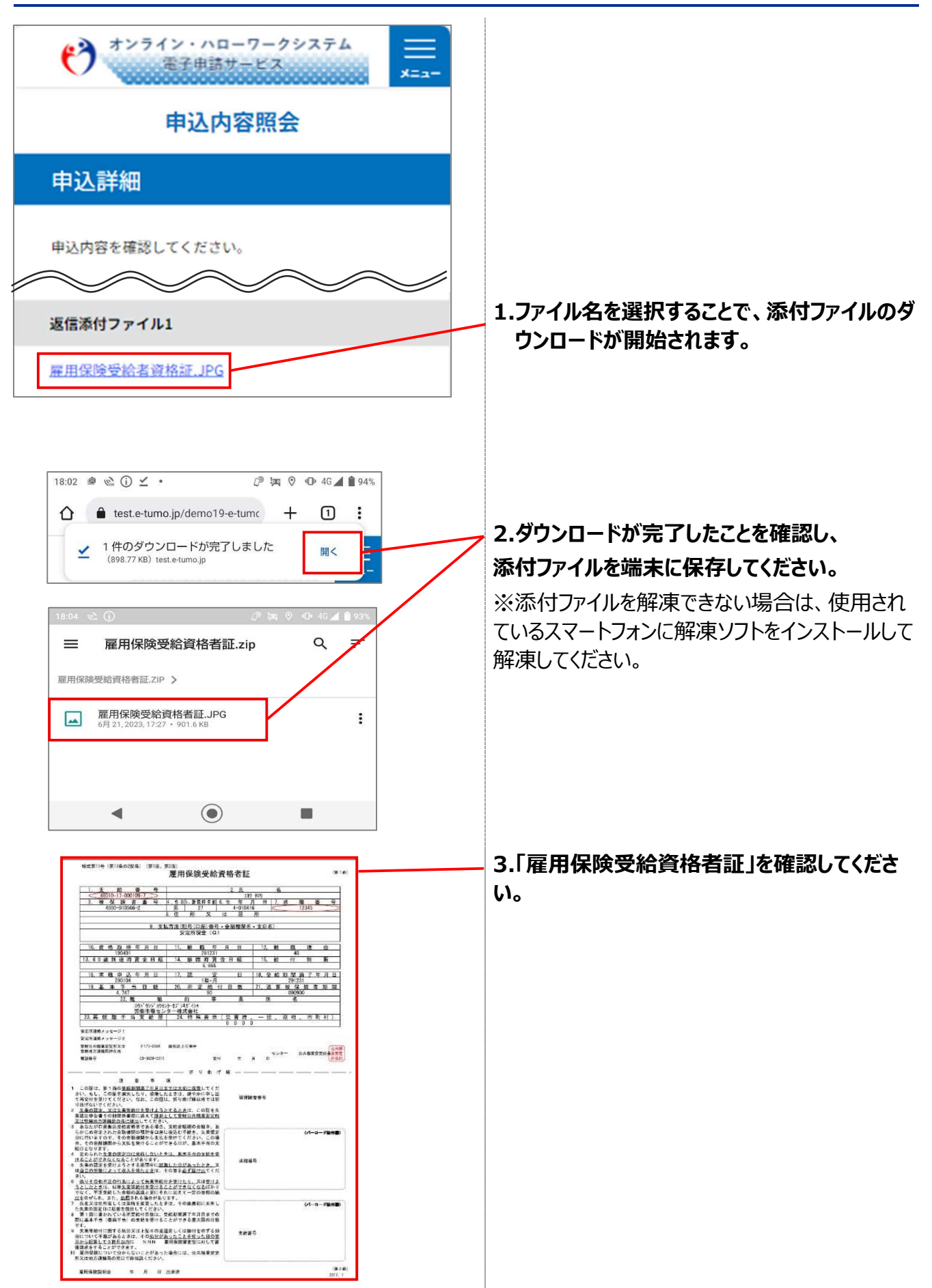

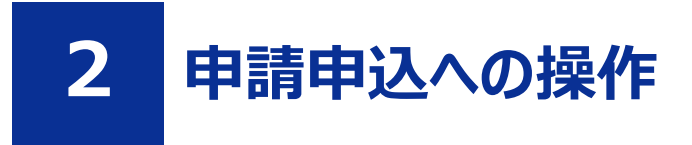

## 2.1 申請申込内容を確認する

#### 前提

・操作マニュアル(共通操作)の「1.4 ログインする」を参照して、ログインした状態にしてください。

#### STEP1 申込内容照会画面の表示

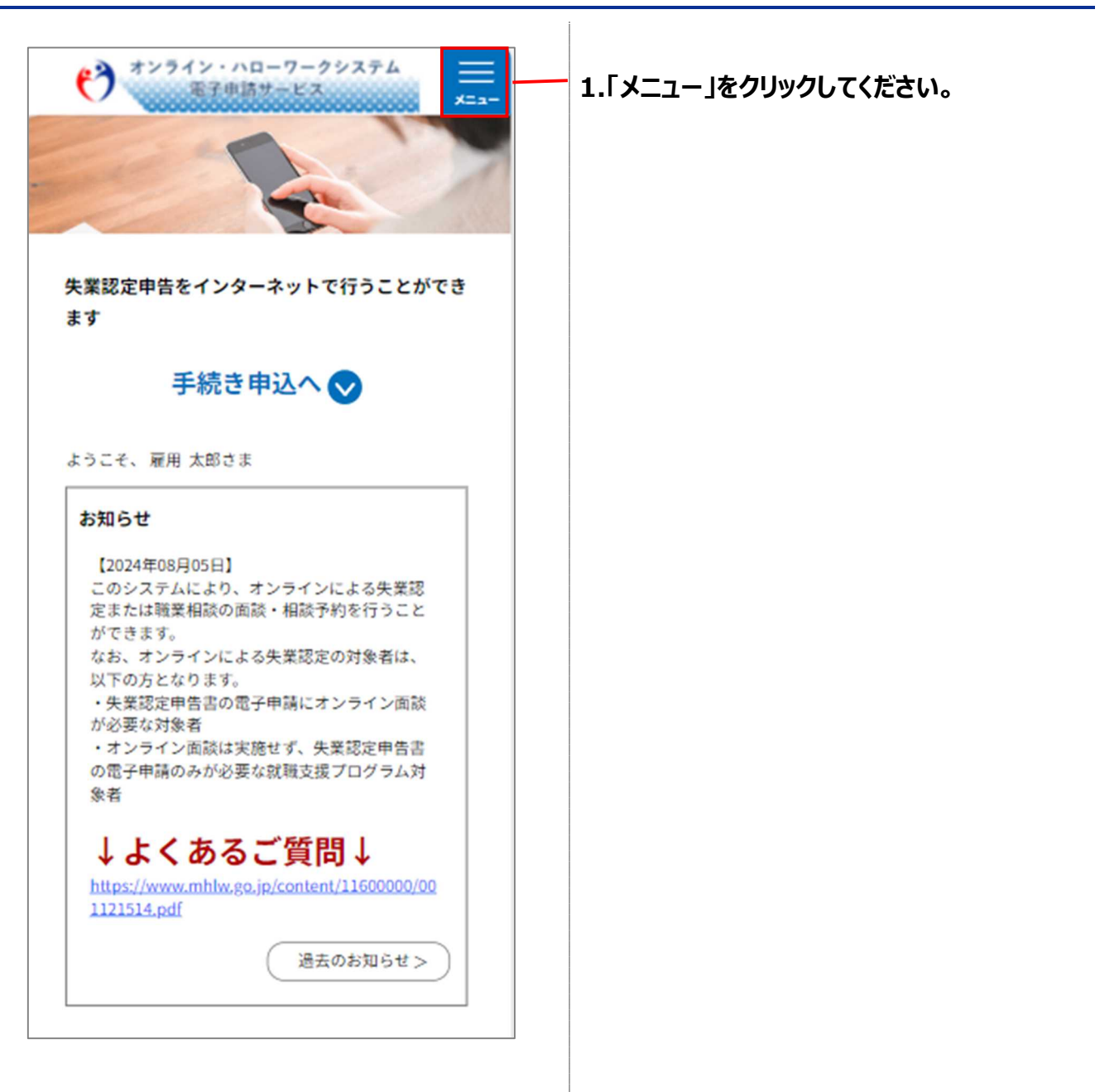

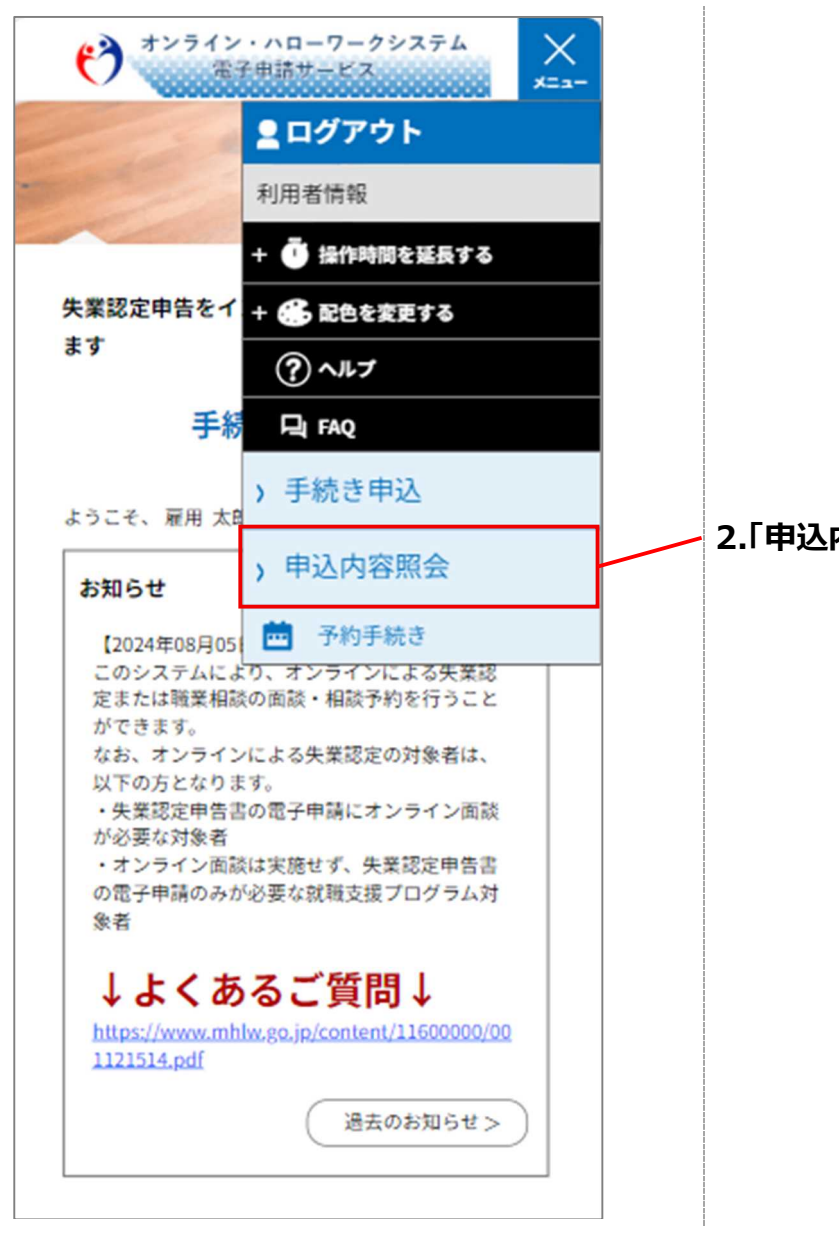

### 2.「申込内容照会」をクリックしてください。

### STEP2 申請申込み内容の検索

| 申込一覧                                                                                                    |                                                                                        |
|----------------------------------------------------------------------------------------------------|----------------------------------------------------------------------------------------|
| キーワードで探す                                                                                                  |                                                                                        |
| 整理番号<br>手続き名<br>申込日<br>~<br>、<br>、<br>、<br>、<br>、<br>カレンダー                                                | 1.申込みした際の「整理番号」を入力してくださ<br>い。<br>※キーワード(検索条件)は任意項目となって<br>いるため、未入力の状態で検索することも可能<br>です。 |
| 入力例) 2000年1月23日は20000123と入力                                                                               | 2. 「検索」をクリックしてください。                                                                    |
| 2024年08月21日 15時18分 現在<br><b>並び替え</b><br>単込日時 降順 ▼<br>表示数変更<br>10件ずつ表示 ▼                                   |                                                                                        |
| 1<br>整理番号 118126817303<br>受給資格者証請求 (雇用保険説<br>明会前)<br>問い合わせ先 ヘルプデスク<br>申込日時 2024年8月21日14時<br>処理状況 処理待ち 詳細> | 3.「詳細」をクリックしてください。                                                                     |

#### STEP3 申請申込み内容の確認

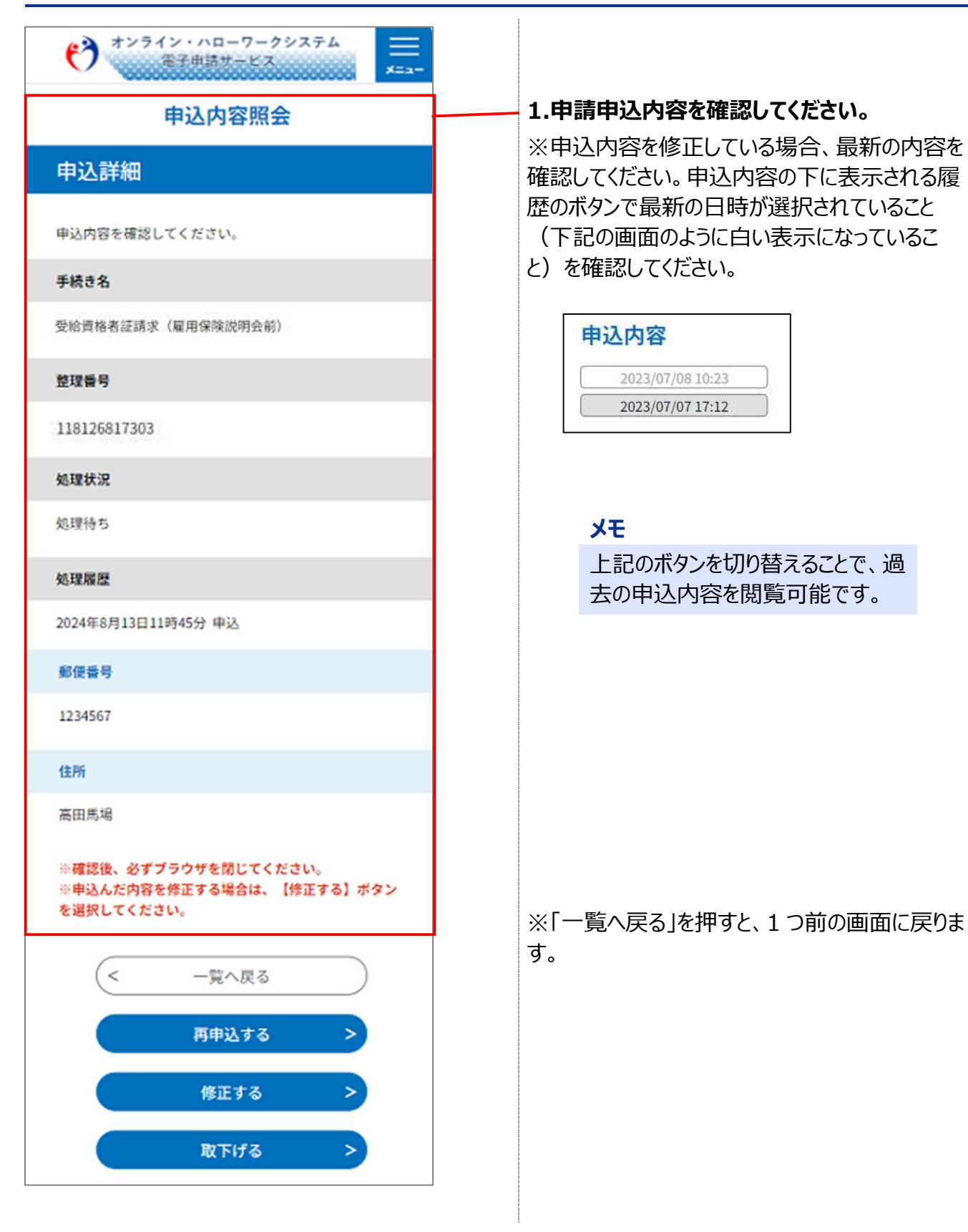

## 2.2 申請申込内容を変更する

#### 前提

## ※申請申込の変更を行う場合のみ、行う操作です※

・操作マニュアル(失業認定-書面認定)の「2.1 申請申込み内容を確認する」を参照して、申込詳 細画面を表示した状態にしてください。

#### STEP1 申込変更画面の表示

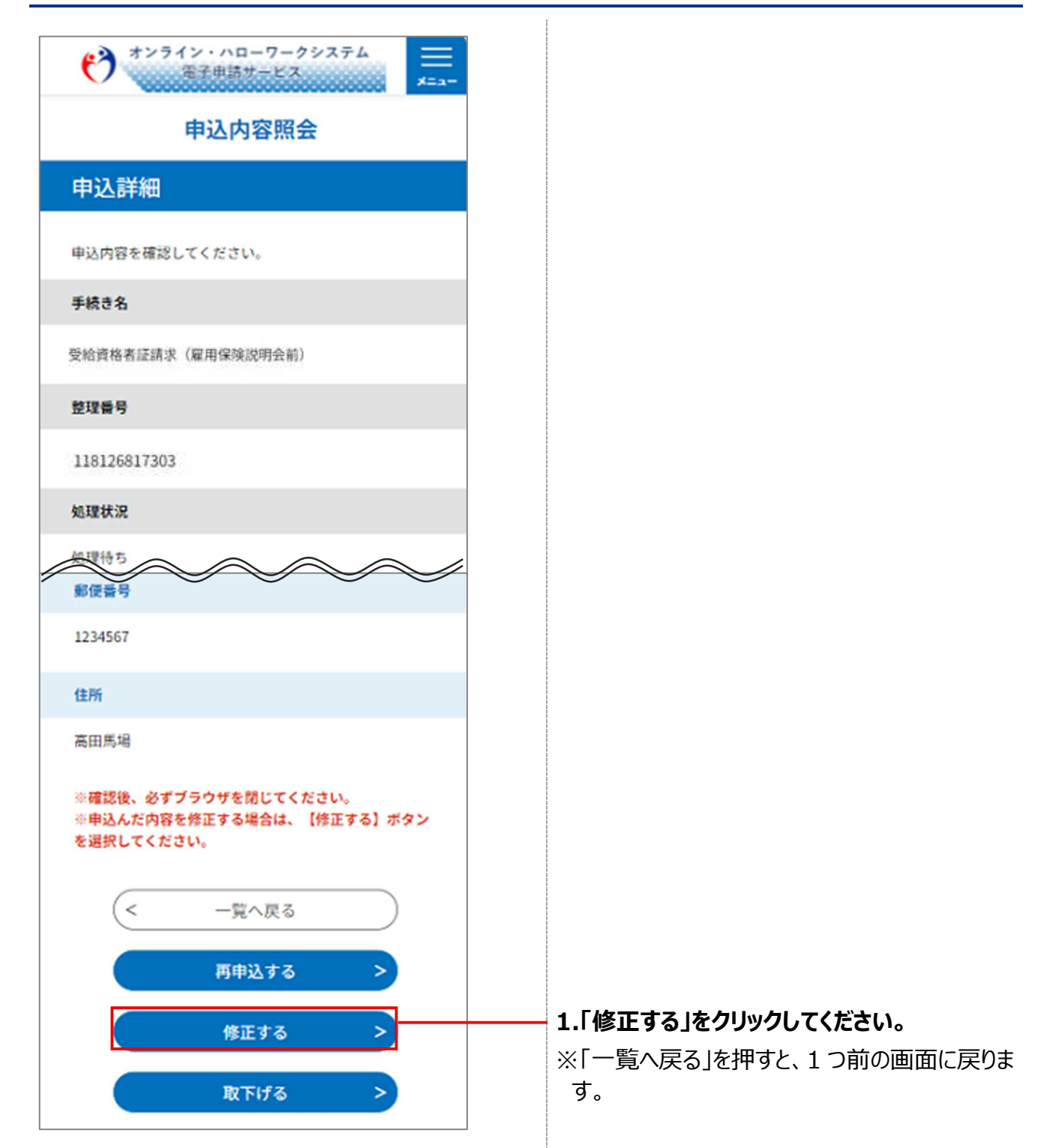

#### STEP2 申請申込内容の変更

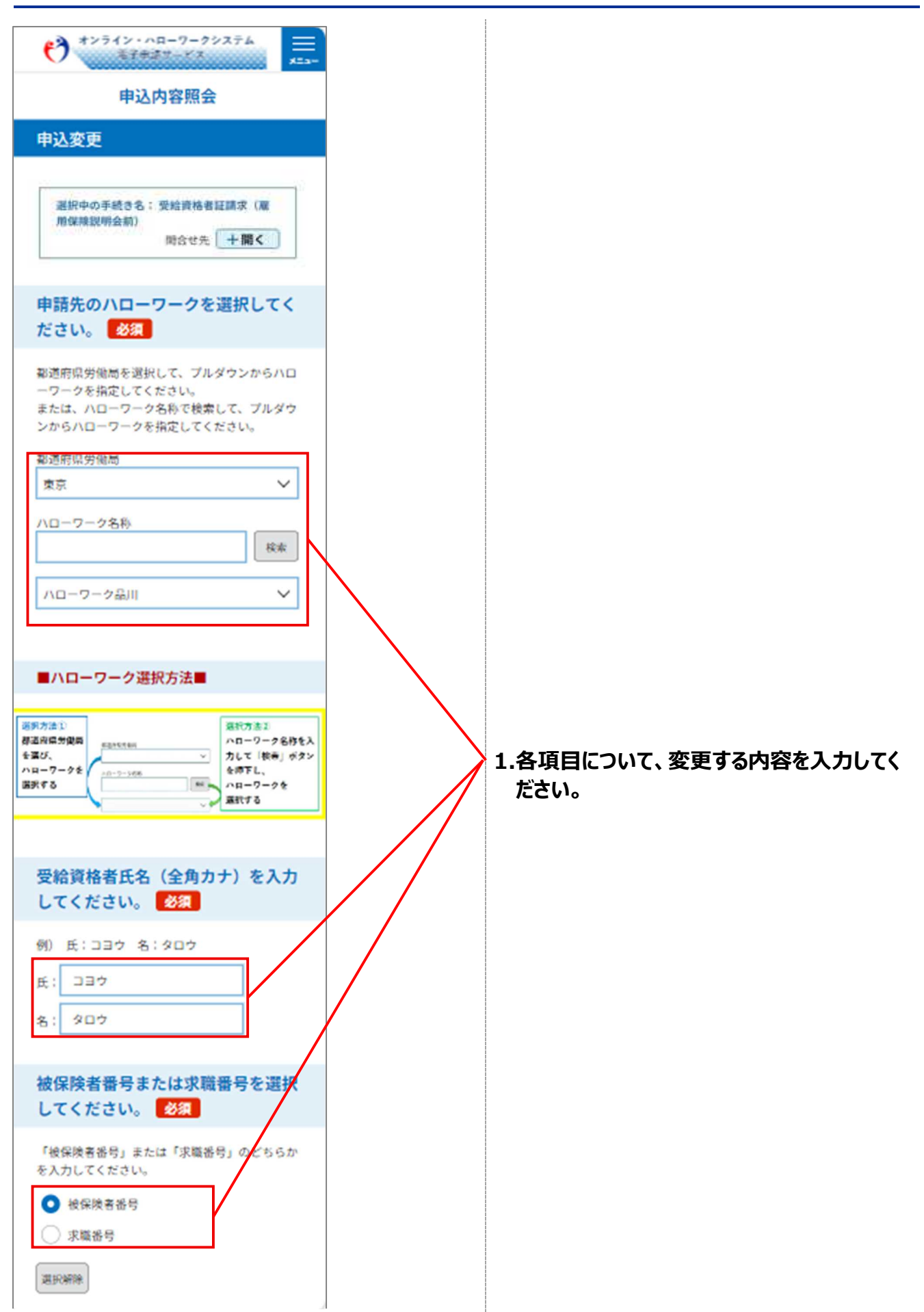

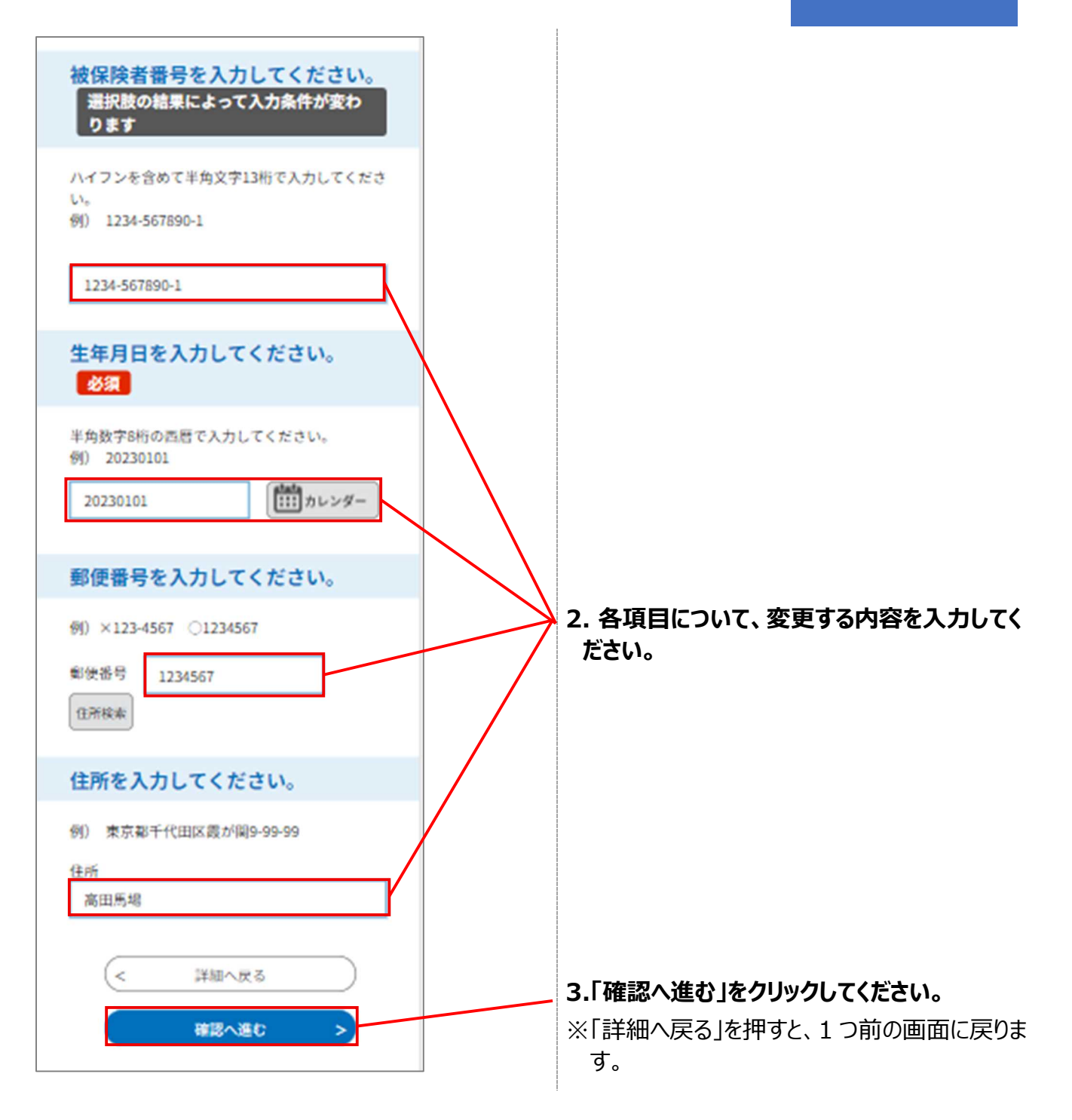

## STEP3 申請申込み内容変更の確認

| (*) オンライン・ハローワークシステム<br>電子申請サービス ままー |                                                |
|--------------------------------------|------------------------------------------------|
| 申込変更確認                               |                                                |
| 以下の内容で修正してよろしいですか?                   |                                                |
| 手続き名                                 |                                                |
| 受給資格者証請求(雇用保険説明会前)                   |                                                |
| 整理플号                                 |                                                |
| 118126817303                         |                                                |
| 処理状況                                 |                                                |
| 処理待ち                                 |                                                |
| 処理履歴                                 |                                                |
| 2024年8月13日11時45分 申込                  |                                                |
| 被保険者番号または求職番号                        |                                                |
| 被保険者番号                               |                                                |
| 被保険者番号                               |                                                |
| 1234-567890-0                        | 1.変更箇所は青文字で表示されます。                             |
| 生年月日                                 | ※被保険者番号を変更した場合左のような表示                          |
| 2023年01月01日                          | ርሌካቴ ዓ                                         |
| 郵便番号                                 |                                                |
| 1234567                              |                                                |
| 住所                                   |                                                |
| 高田馬場                                 |                                                |
|                                      |                                                |
| (< 入力へ戻る)                            |                                                |
| 修正する >                               | 2.「修正する」をクリックしてください。<br>※「入力へ戻る」を押すと、1つ前の画面に戻り |
|                                      | Ф, Ў °                                         |

## STEP4 申請申込み内容変更完了

| ************************************ | - |  |  |  |  |
|--------------------------------------|---|--|--|--|--|
| 申込内容照会                               |   |  |  |  |  |
| 申込変更完了                               |   |  |  |  |  |
| 手続き内容の修正が完了しました。                     |   |  |  |  |  |
| 「詳細へ戻る」                              |   |  |  |  |  |

## 2.3 申請申込を取下げする

## 前提

## ※申請申込みの取下げを行う場合のみ、行う操作です※

・操作マニュアル(失業認定-書面認定)の「2.1 申請申込内容を確認する」を参照して、申込詳細 画面を表示した状態にしてください。

### STEP1 申込取下げ事由の入力

| オンライン・ハローワークシステム<br>電子申請サービス                                    |
|-----------------------------------------------------------------|
| 申込内容照会                                                          |
| 申込詳細                                                            |
| 申込内容を確認してください。                                                  |
| 手続き名                                                            |
| 受給資格者証請求(雇用保険説明会前)                                              |
| 整理番号                                                            |
| 118126817303                                                    |
| 処理状況                                                            |
|                                                                 |
| 1234567                                                         |
| 住所                                                              |
| 高田馬場                                                            |
| ※確認後、必ずブラウザを閉じてください。<br>※申込んだ内容を修正する場合は、【修正する】ボタン<br>を選択してください。 |
| < 一覧へ戻る                                                         |
| 再申込する >                                                         |
| 修正する >                                                          |
| 取下げる >                                                          |

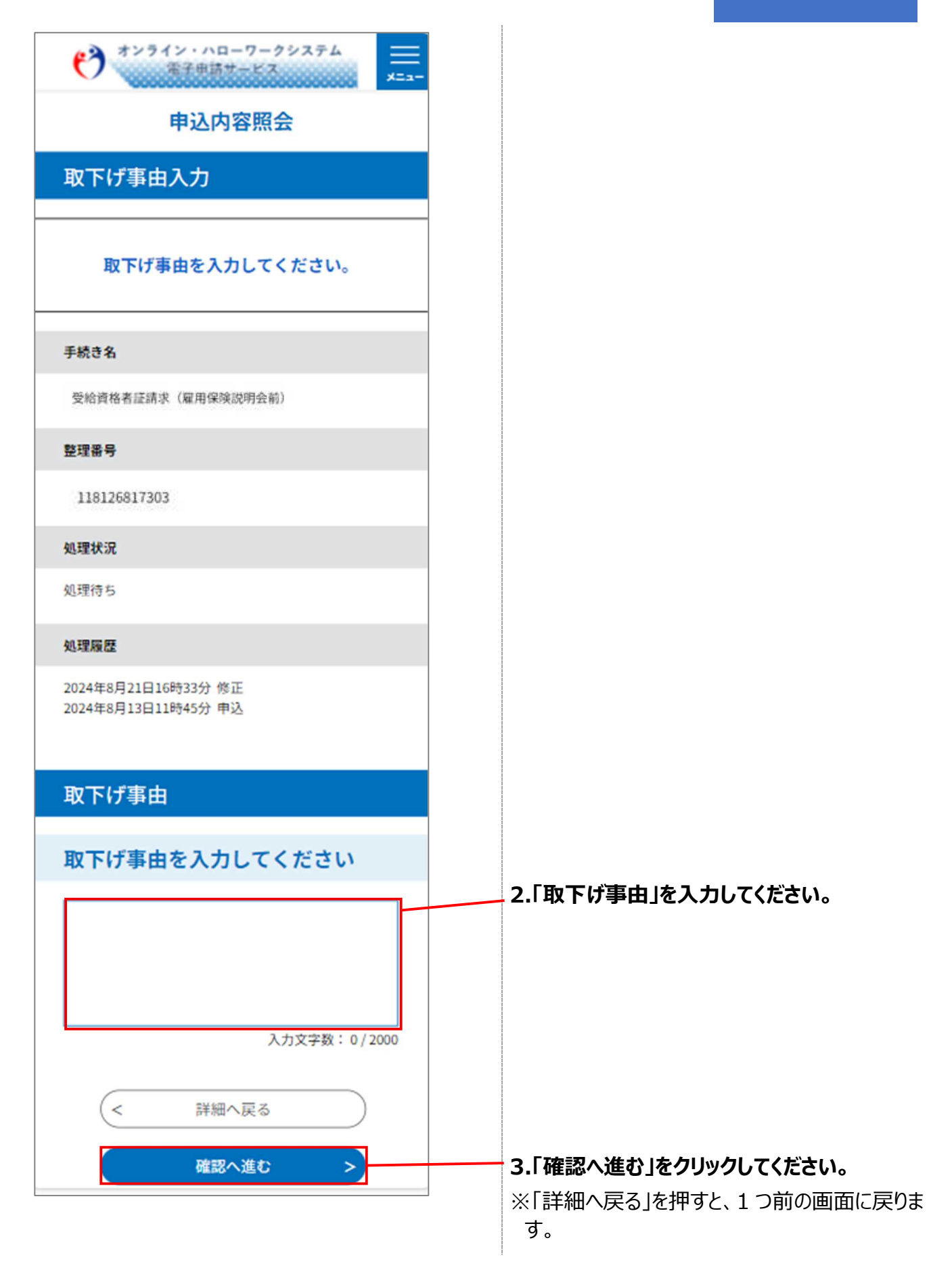

#### STEP2 申込取下げ内容の確認

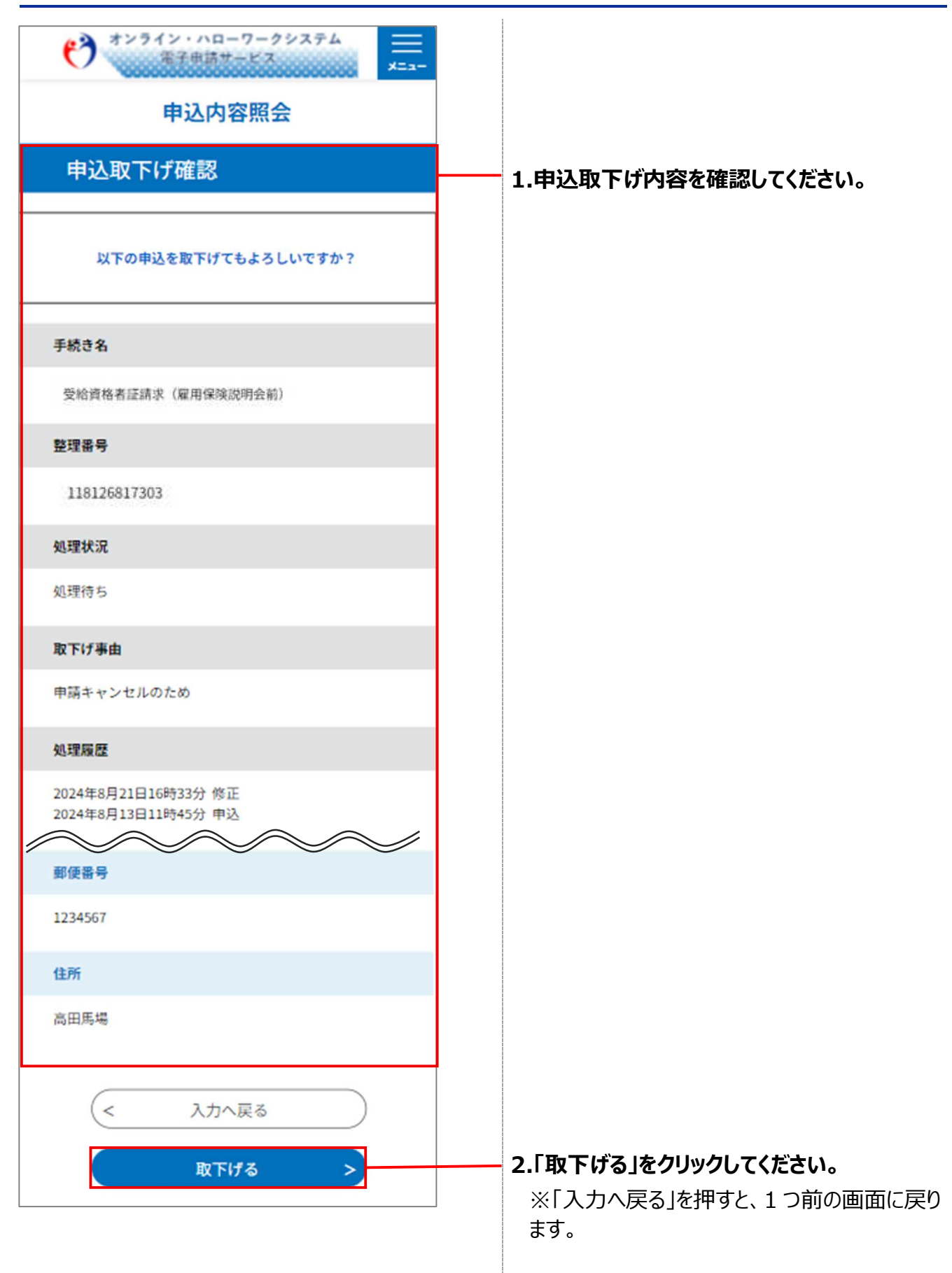

| オンライン・ハローワークシステム<br>電子用詩サービス     三<br>メニュー       申込内容照会 |
|---------------------------------------------------------|
| 申込取下げ完了                                                 |
| 整理番号:624151780282の申込を取下げました。                            |
| (< 詳細へ戻る                                                |

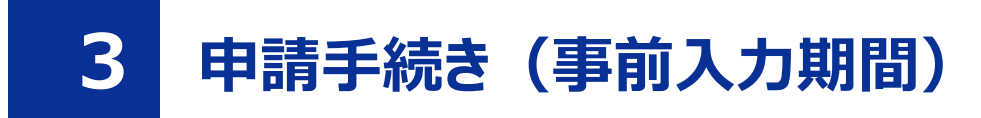

## 3.1 失業認定申告書の事前入力を実施する

#### 前提

- ・操作マニュアル(共通操作)の「1.3 利用者登録をする」を参照して、オンライン・ハローワークシステムの利用者登録を完了させてください。
- ・操作マニュアル(共通操作)の「1.4 ログインする」を参照して、ログインした状態にしてください。

#### STEP1 申込手続き「失業認定申告書(書面認定)」の検索

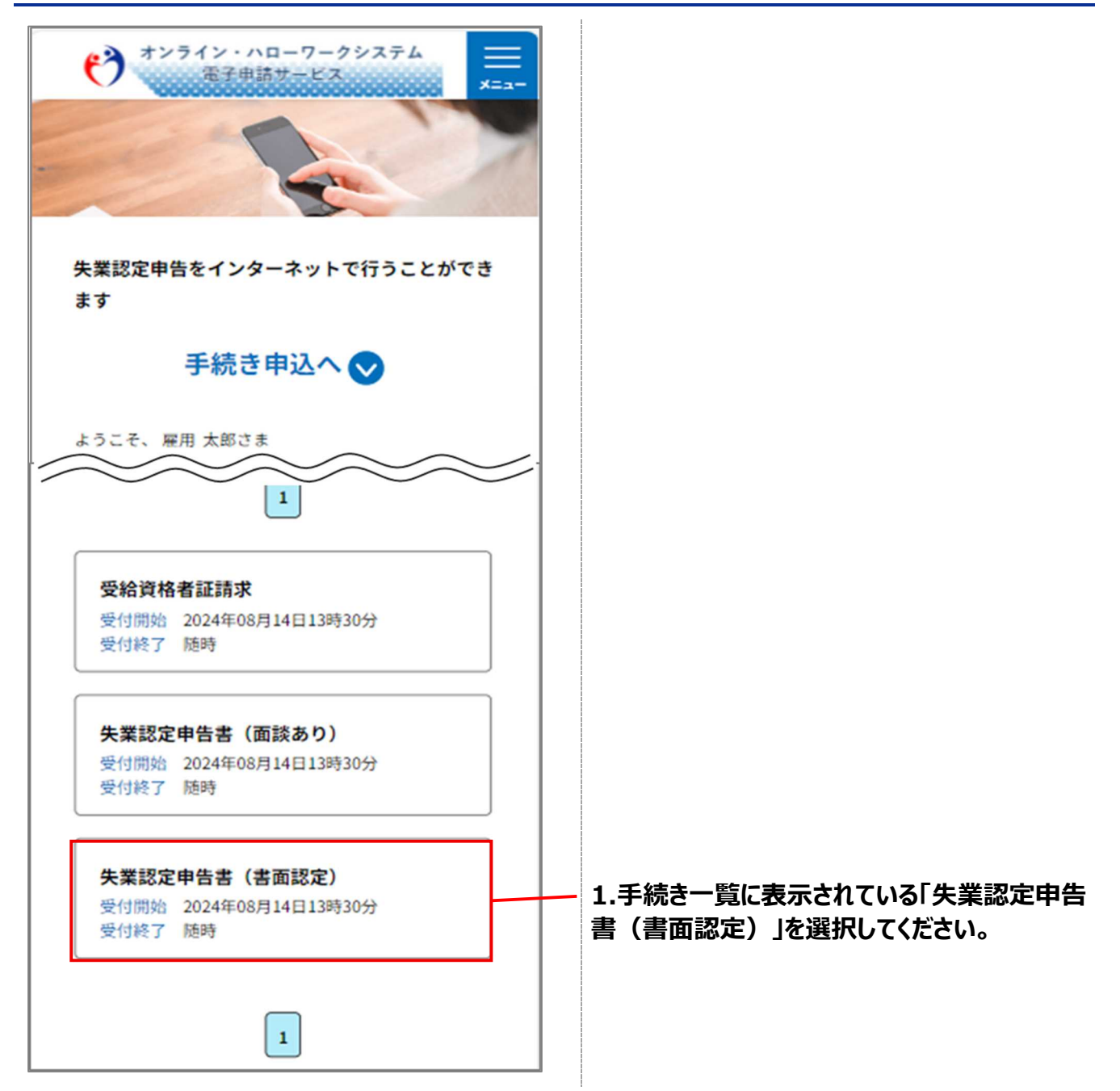

#### STEP2 利用規約の同意

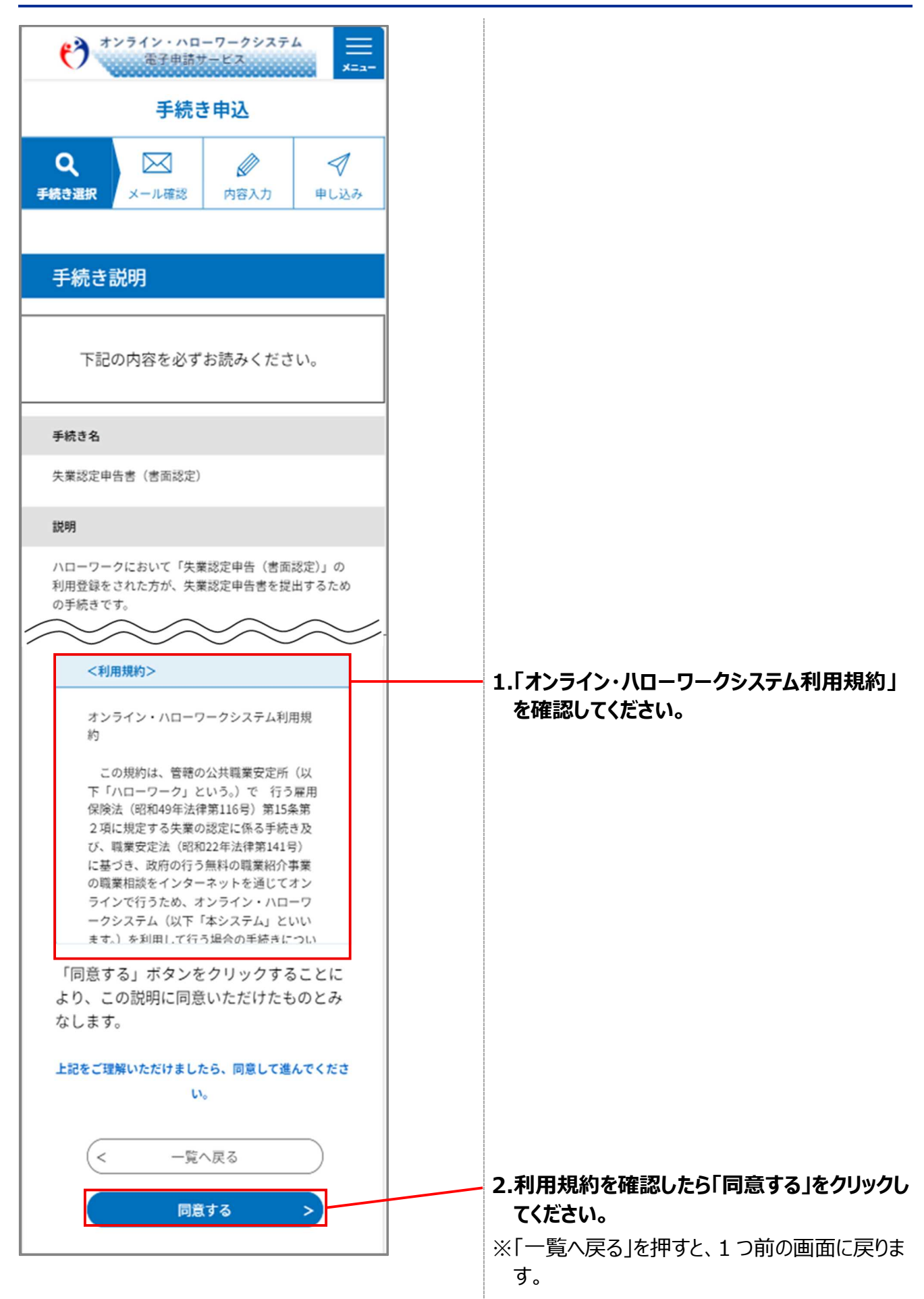

## STEP3 申込内容の入力

| ************************************                                                                                                    |                               |
|----------------------------------------------------------------------------------------------------|-------------------------------|
| 手続き申込                                                                                                    |                               |
| Q         Image: Constraint of the second second sec |                               |
| 過去の甲込から人力値を自動設定する                                                                                                    |                               |
| 申込                                                                                                    |                               |
| 選択中の手続き名:<br>失業認定申告書(書面認定)<br>問合せ先 <b>十開く</b>                                                                                                    |                               |
| 「本申請」は必ず認定日に実<br>施してください。「事前入力」<br>では申請は完了しておりませ<br>ん。                                                                                                    |                               |
| 申請種別を選択してください。<br><mark>必須</mark>                                                                                                    |                               |
| 「事前入力」を選択して申込んだ場合は、認定日<br>に「本申請」が必要になります。<br>「本申請」を行う際は、「修正する」ボタンから<br>「本申請」を選択して申込みを行ってください。<br>● 事前入力                                                                                                    | 1.「申請種別」で「事前入力」を選択してくださ<br>い。 |
| <ul><li>本申請</li><li>選択解除</li></ul>                                                                                                    |                               |

電子申請サービス

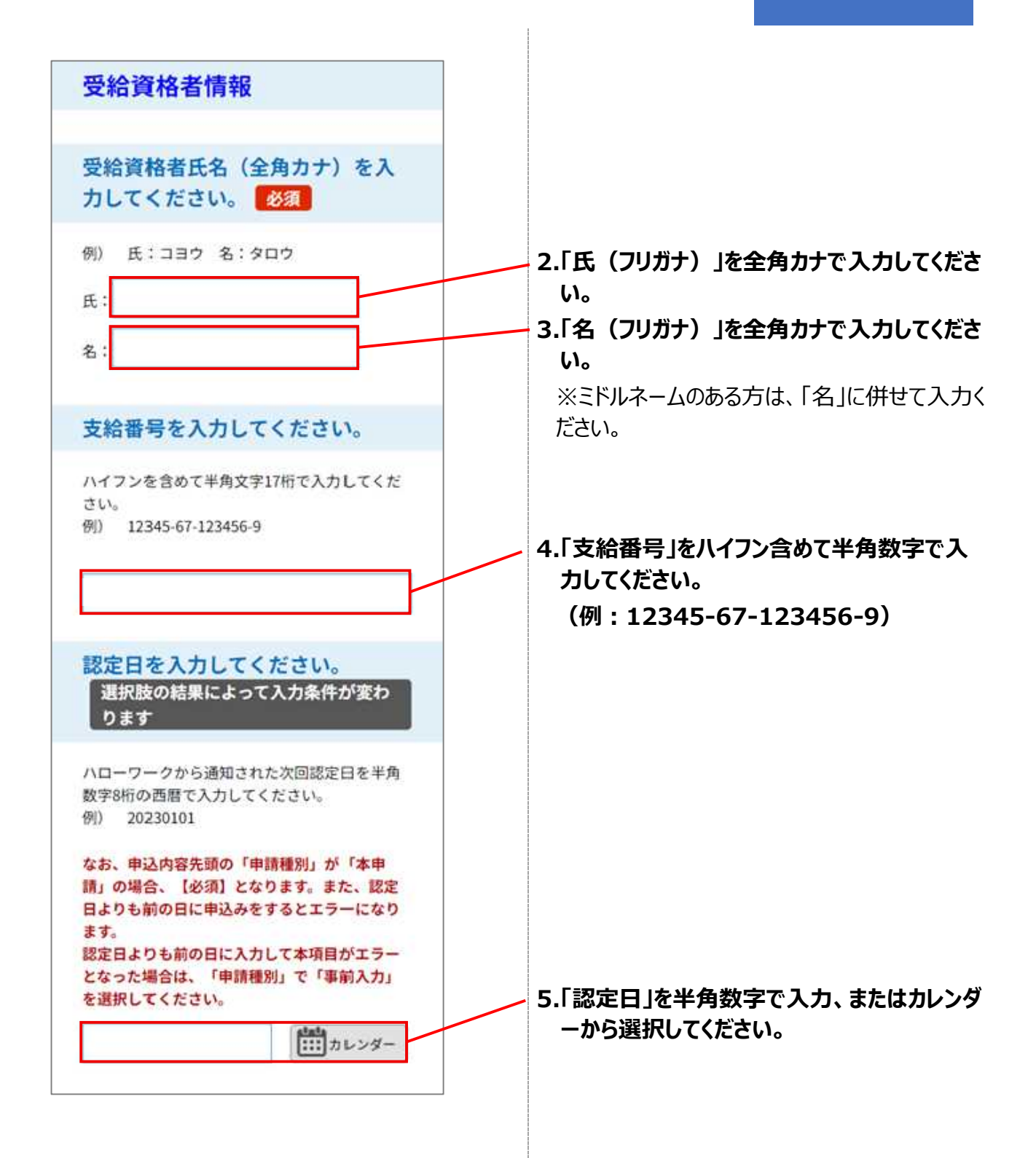

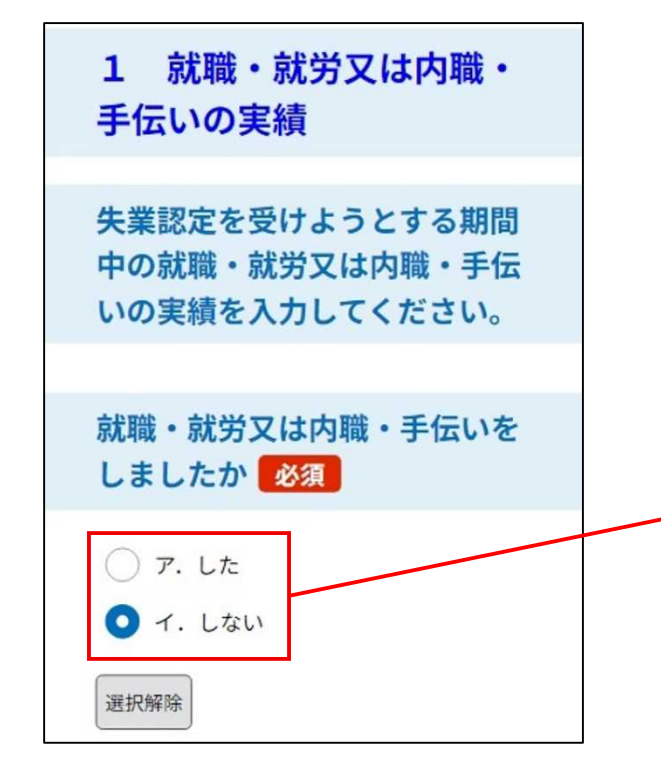

### 6.「就職・就労又は内職・手伝い」を選択してく ださい。

- ※「イ.しない」を選択した場合、失業認定を受けようとする期間の「1か月目」「2か月目」 の入力欄(給付制限のある方は「3か月 目」「4か月目」)が表示され、次に「2内 職等の収入」の入力となります。
- ※「ア.した」を選択した場合、以下の注意事 項が表示されますので内容を確認し、ハロー ワークに電話連絡をした上で来所してくださ い。

#### ■注意事項■

就職支援プログラム対象者による失業認定(書面認定)は、就職・就労又は内職・手伝いをした方は対象になりません。 ハローワークに電話連絡をした上で来所して失業認定を受けてください。

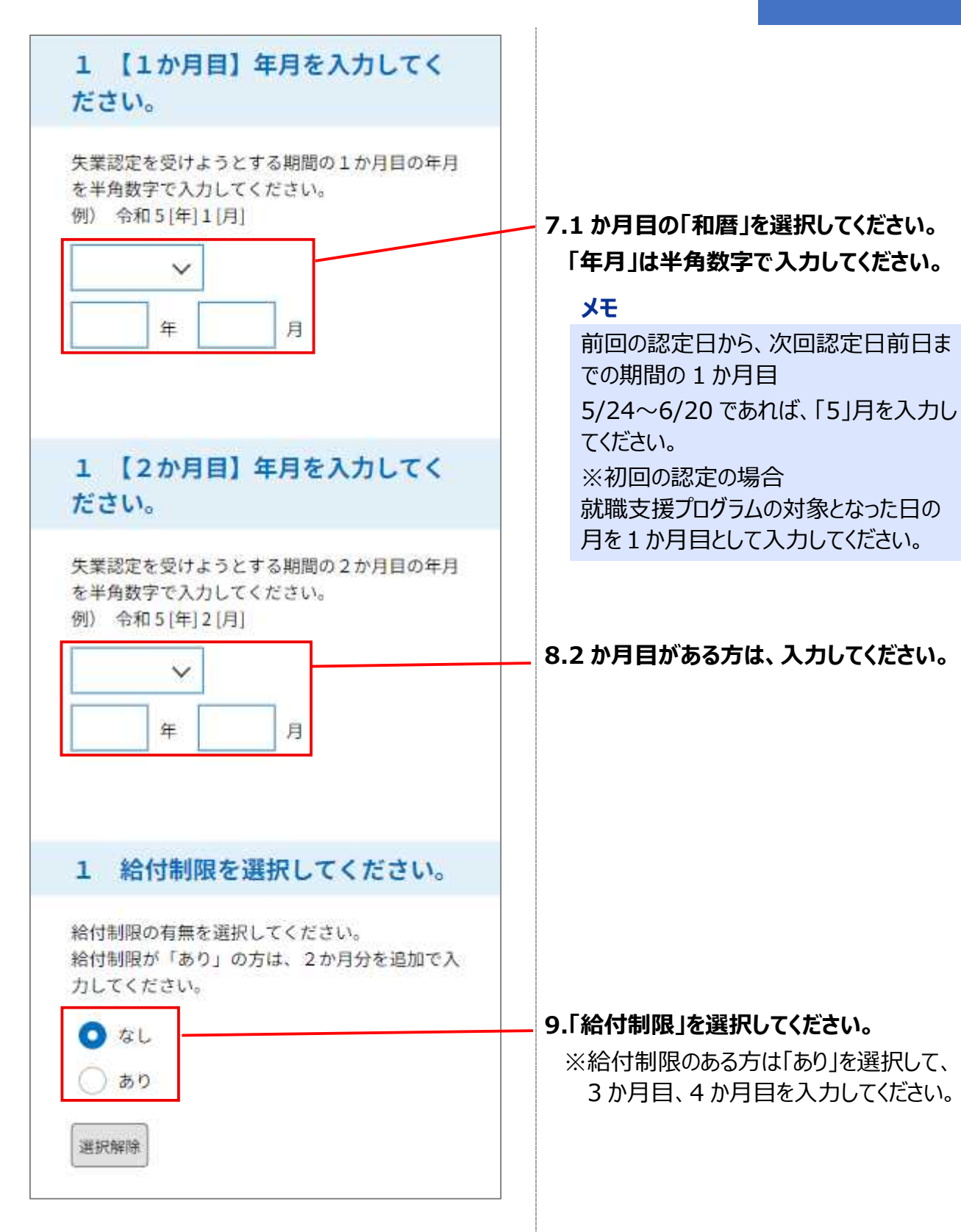

電子申請サービス

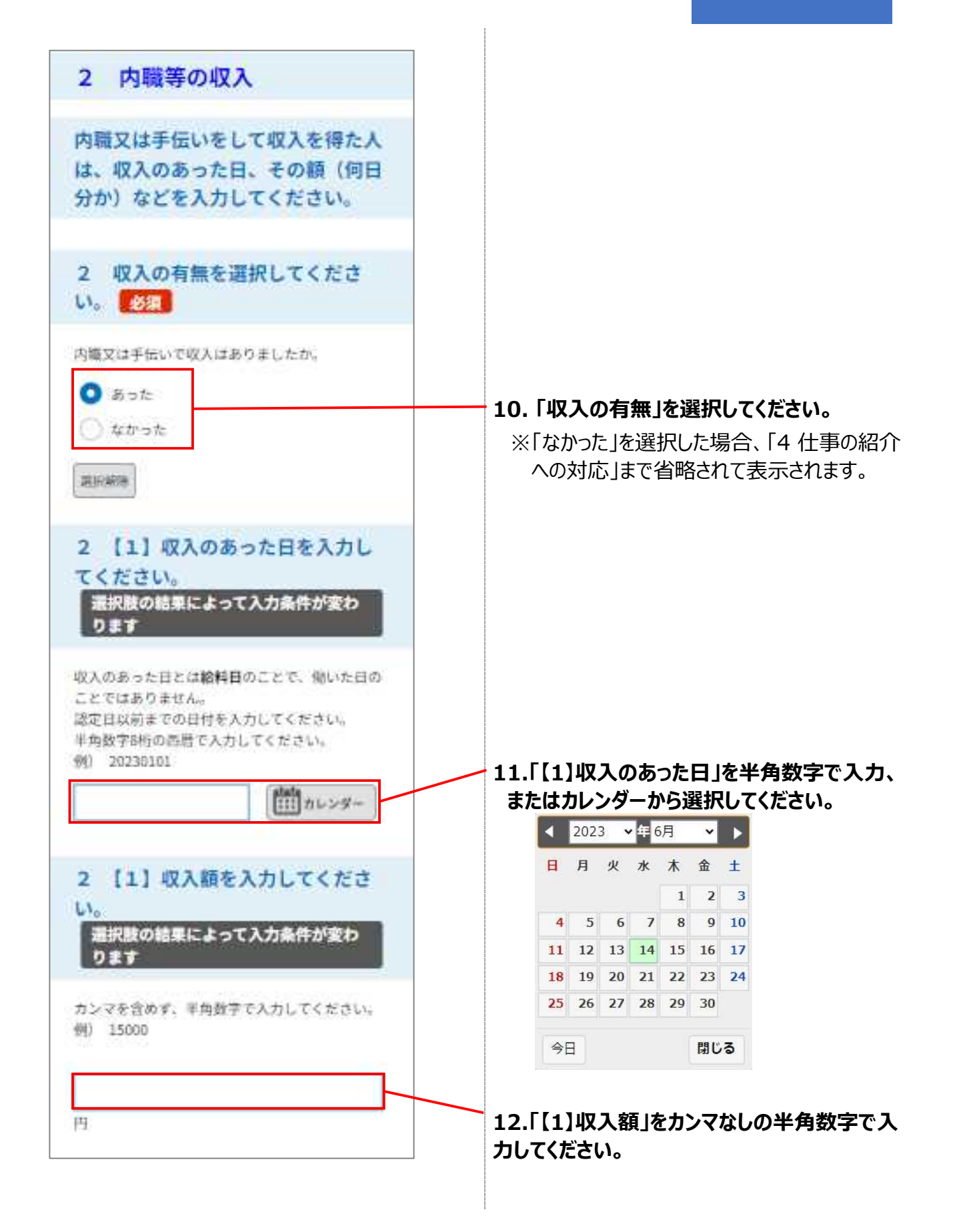

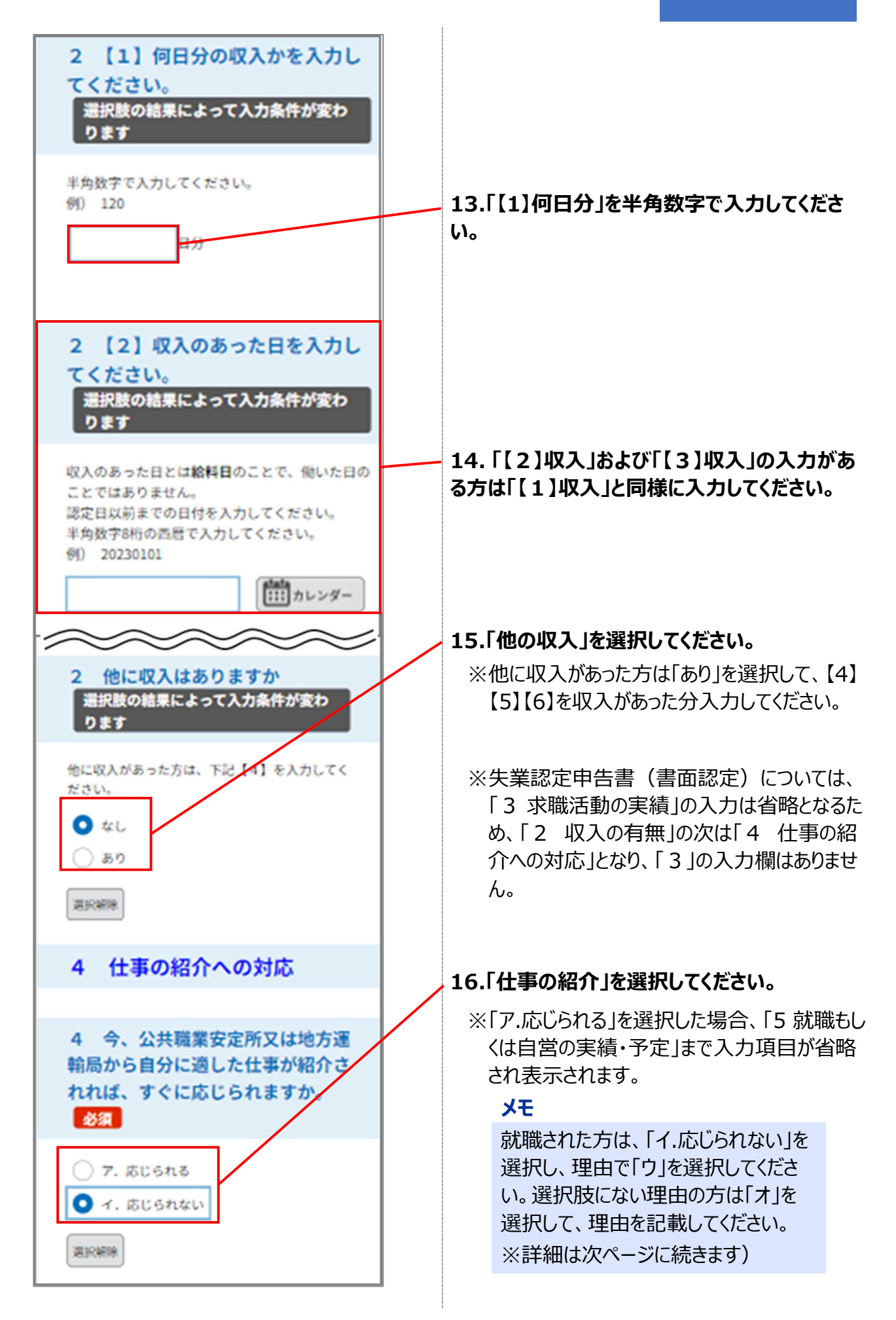

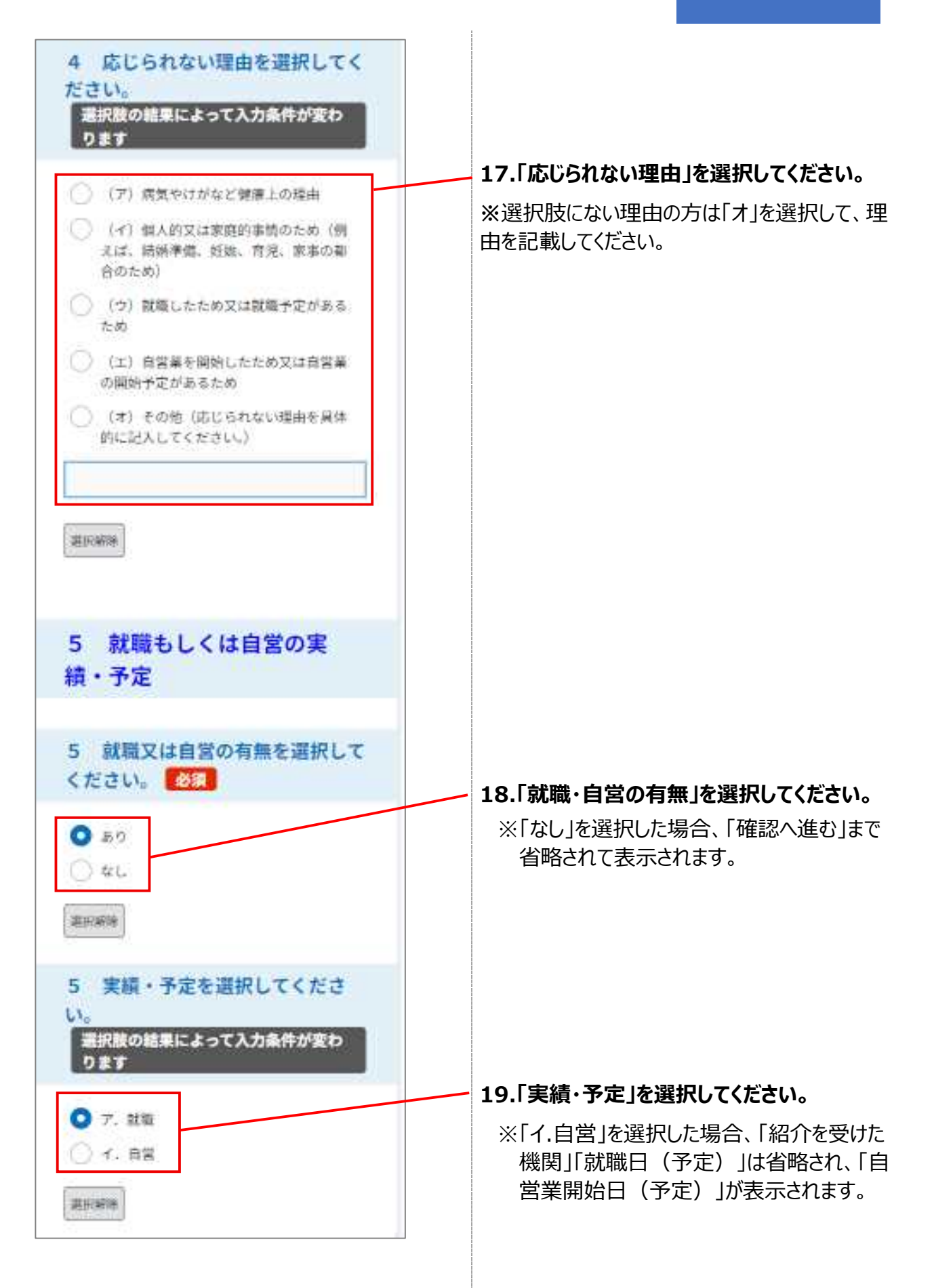

| 5 紹介を受けた機関を選択してく<br>ださい。<br>選択肢の結果によって入力条件が変わ              |             |                |                   |                |          |          |               |    |          |                  |      |
|------------------------------------------------------------|-------------|----------------|-------------------|----------------|----------|----------|---------------|----|----------|------------------|------|
|                                                            | 20.[        | 紹う             | ጉを                | 受け             | ナた       | 幾艮       | <b>目」</b> を   | 選  | 沢し7      | てくだ              | さい。  |
| alkera                                                     |             |                |                   |                |          |          |               |    |          |                  |      |
| 5 就職日(予定)を入力してくだ<br>さい。<br>選択肢の結果によって入力条件が変わ<br>ります        |             |                |                   |                |          |          |               |    |          |                  |      |
| 献職日又は献職予定日を入力してください。<br>半角数字8桁の西暦で入力してください。<br>例) 20230101 | 21.「<br>たはフ | 。<br>就明<br>りレン | 載日<br>ンダ・<br>2023 | (<br>ーか<br>3 、 | 予定       | E)<br>選択 | 」を<br>して<br>、 | 半角 | 数]<br>さい | ₹で <b>ノ</b><br>。 | 、カ、き |
| 「カレンダー                                                     |             | H              | 月                 | 火              | 水        | 木        | 金             | ±  |          |                  |      |
|                                                            |             |                |                   |                |          | 1        | 2             | 3  |          |                  |      |
| 5 就職先の事業所名を入力してく                                           |             | 4              | 5                 | 6              | 7        | 8        | 9             | 10 |          |                  |      |
| ださい。                                                       |             | 11             | 12<br>19          | 13             | 14<br>21 | 15<br>22 | 16<br>23      | 17 |          |                  |      |
| 選択肢の結果によって入力条件が変わ                                          |             | 25             | 26                | 27             | 28       | 29       | 30            | -  |          |                  |      |
| 031                                                        |             | 今[             | 3                 |                |          |          | 閉じ            | 3  |          |                  |      |
| 例) 株式会社ハローワーク商事                                            | 1           |                |                   |                |          |          |               |    |          |                  |      |
| 例) 株式会社ハローワーク商事                                            | 22.[        | 就              | 哉先                | の<br>『         | 事業       | 所        | 名」            | を入 | カし       | てくた              | ぎさい。 |

| 5 就職先事業所の郵便番号を入力<br>してください。<br>選択肢の結果によって入力条件が変わ<br>ります        |                                                                                                    |
|----------------------------------------------------------------|----------------------------------------------------------------------------------------------------|
| ハイフンを含めず、半角数子7桁で入力してくだ<br>さい。<br>例) 123-4567 は 1234567         |                                                                                                    |
| 载使张句<br>住所称本                                                   | 23.「就職先事業所の郵便番号」をハイフン含<br>めず半角数字で入力してください。                                                                                                    |
|                                                                | (例:1234567)                                                                                                    |
| 5 就職先事業所の所在地を入力し<br>てください。<br>選択肢の結果によって入力条件が変わ<br>ります         | ※郵便番号を入力後、「住所検索」を選択す<br>ると住所(一部)を自動入力します。検索<br>しても自動入力されない場合は手動入力し<br>てください。                                                                                                    |
| 例) 東京都千代田区鹿が開9-99-59<br>住所                                     |                                                                                                    |
|                                                                | 24.「就職先事業所の所在地」を入力してくださ<br>い。                                                                                                    |
| 5 就職先事業所の電話番号を入力<br>してください。<br>還択肢の結果によって入力条件が変わ<br>ります        |                                                                                                    |
| ハイフンを含めず、半角数字で入力してくださ<br>い。<br>例) 012-345-6789 は 0123456789    | 25.「就職先事業所の電話番号」をハイフン含<br>めず半角数字で入力してください。                                                                                                    |
| 電話接号                                                           | (例:0123456789)                                                                                                    |
| ハローワークから指示されている書<br>類があれば、ファイルを添付してく<br>ださい。 <sup>第付ファイル</sup> | 26.「添付ファイル」を選択してください。<br><sup> </sup>                                                                                                    |
| ファイルは5つまで登録できます。                                               | →2011/51(2011)<br>→2011/51(2011)<br>→2012/51(2011)<br>→2012/51(20 |
| 構成へ進む >                                                        | 添付ファイル       ファイルを選択してください       ファイルを選択       アイルを選択       アオルを選択       マオルを選択       マナルを選択       マナルを選択       マナルを選択       マナルを選択       マナルを選択       マナルを選択       マナルを選択       マナルを選択       マナルを選択       マナルを選択       マナルを選択       マナルを選択       マナルを選択       マナルを                                                                                                    |
|                                                                | 27.「確認へ進む」をクリックしてください。                                                                                                    |

#### STEP4 申込内容の確認

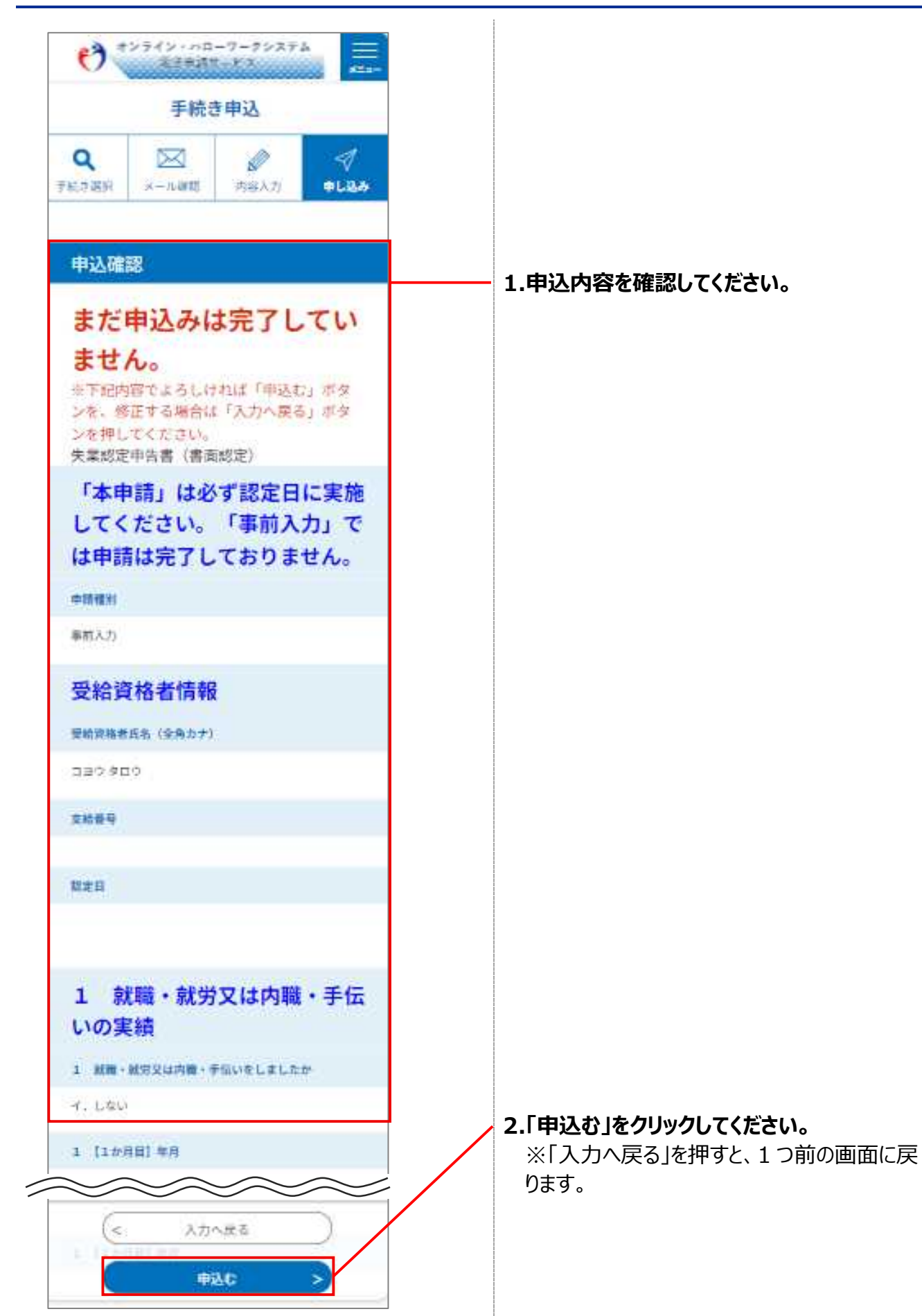

#### STEP5 申込完了

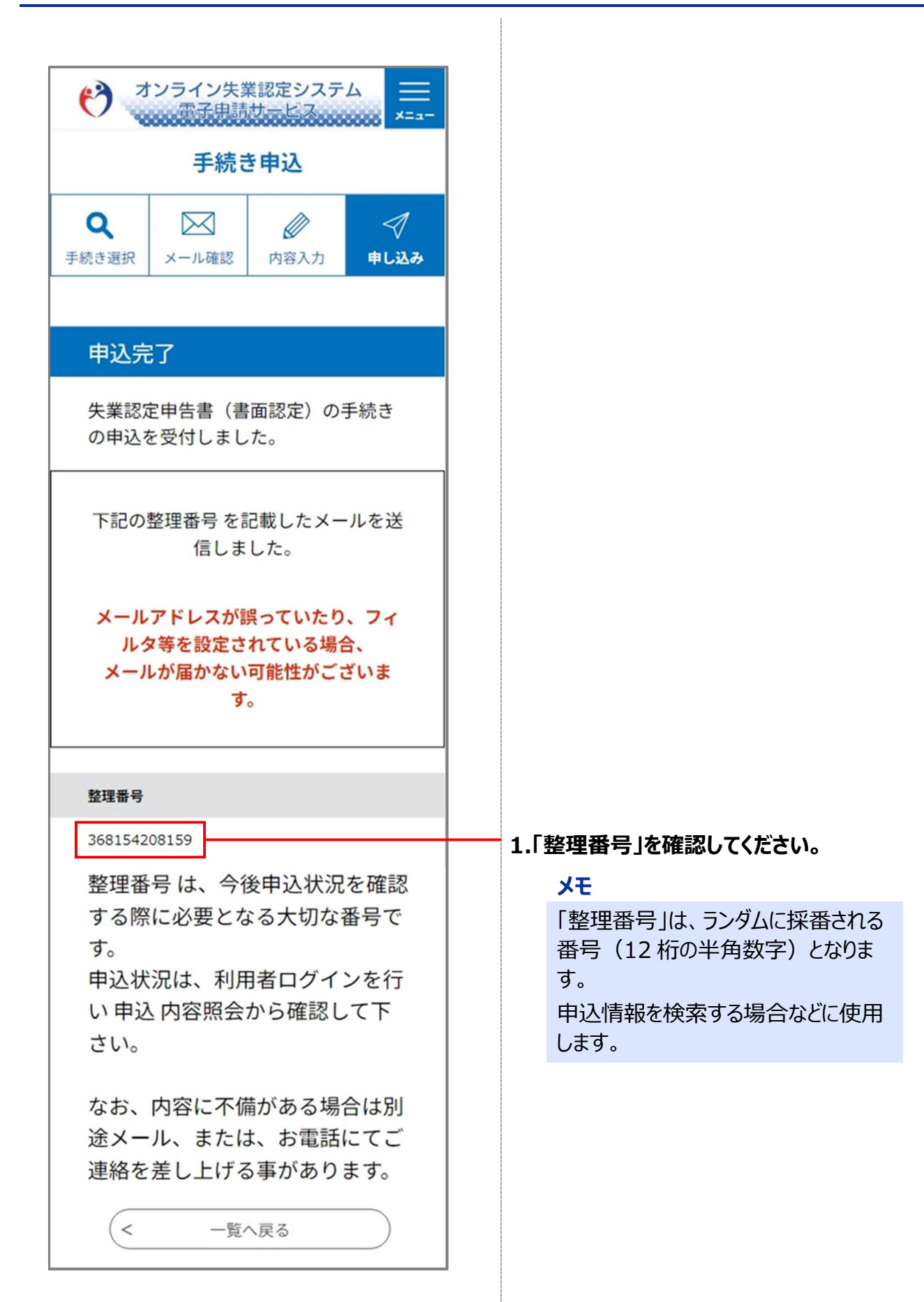

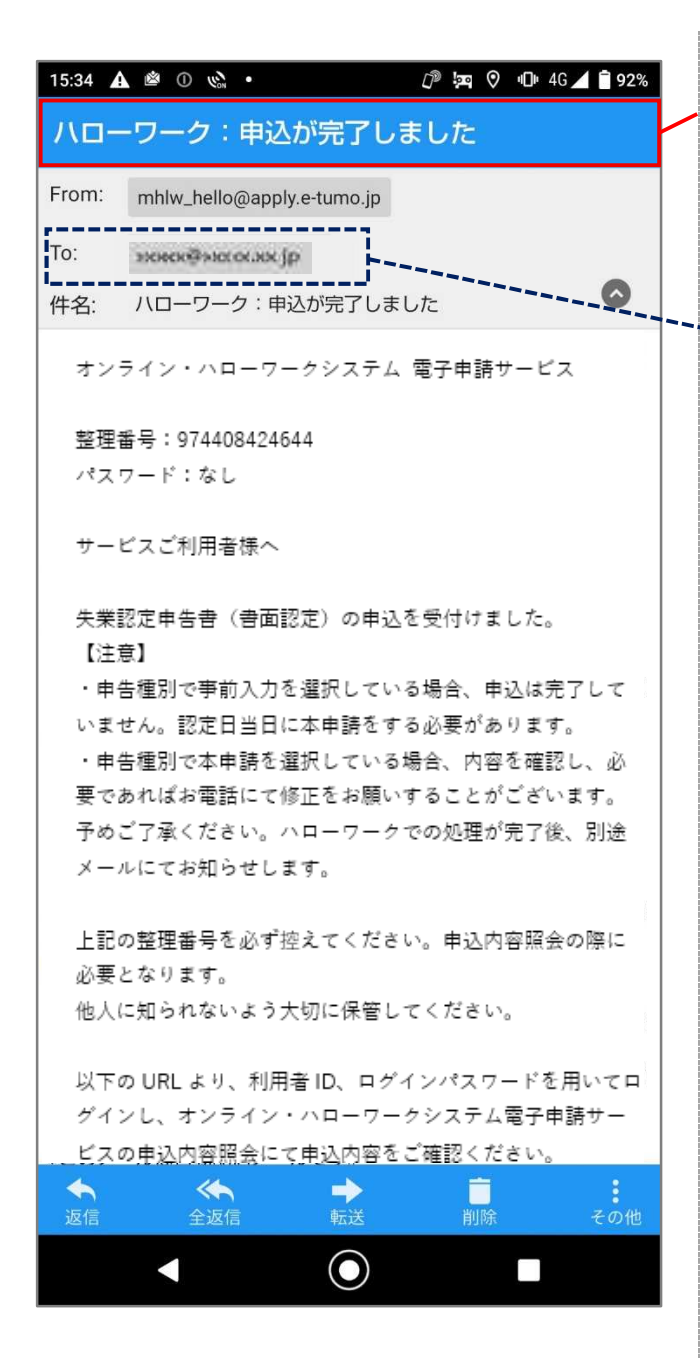

2.オンライン・ハローワークシステムからメールが 届きますので、メールソフトで「ハローワーク: 申込が完了しました」の件名のメールを受信し ていることを確認してください。

#### ---- XE

利用者情報に登録されている「メー ルアドレス1」および「メールアドレス 2」(登録済の場合のみ)宛に 「ハローワーク:申込が完了しまし た」の件名のメールが送信されま す。

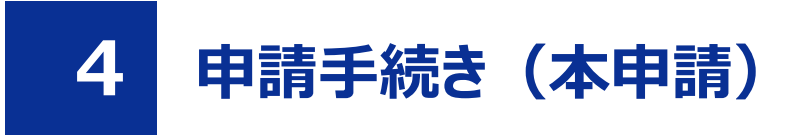

## 4.1 本申請する

#### 前提

- •操作マニュアル(共通操作)の「1.3利用者登録をする」を参照して、利用者登録を完了させてくだ さい。
- ・操作マニュアル(共通操作)の「1.4 ログインする」を参照して、ログインした状態にしてください。

#### 4.1.1 事前入力をしている場合

#### STEP1 事前入力した申込みの検索

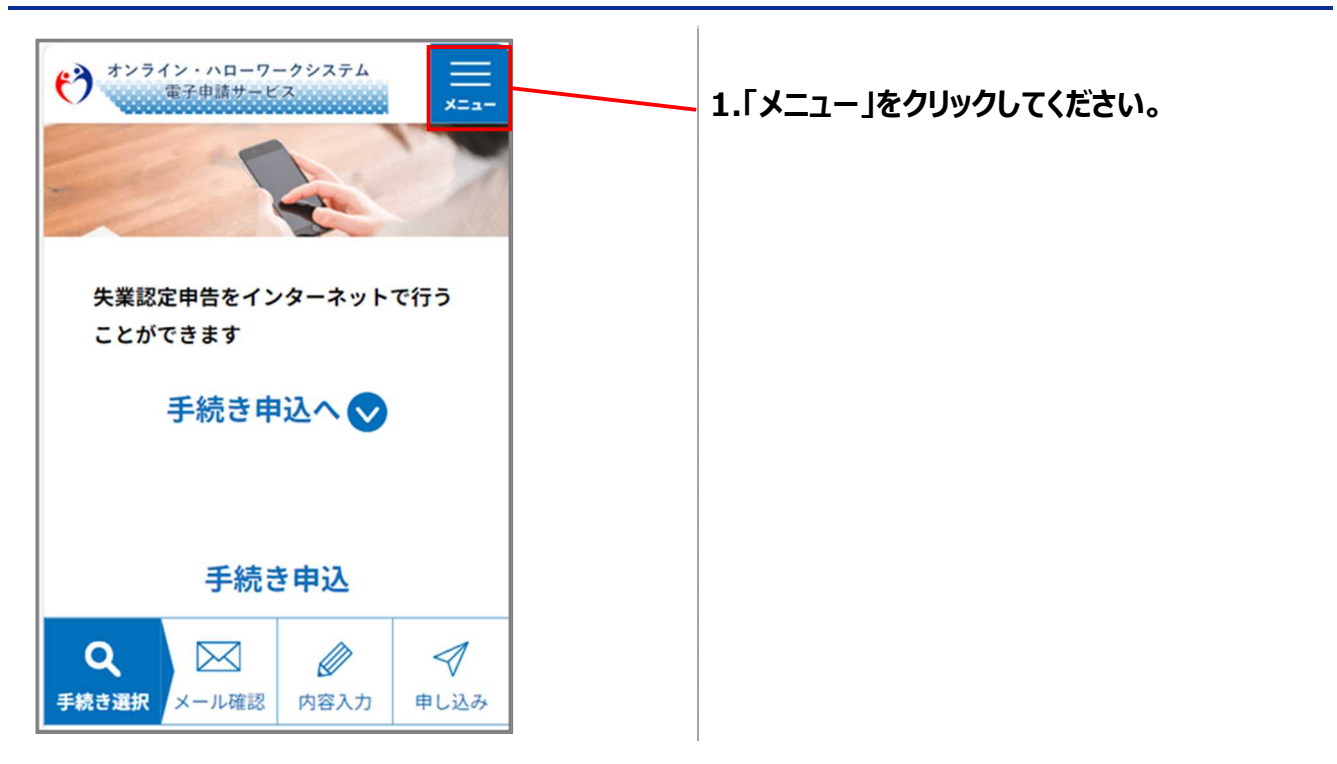

| ****       | (ン・ハローワークシステム<br>電子申請サービス メニュー      |                        |
|------------|-------------------------------------|------------------------|
|            | <u>∎</u> ログイン                       |                        |
|            | 利用者登録                               |                        |
| <u> </u>   | + 🦲 操作時間を延長する                       |                        |
| 大米認知       | + 💕 配色を変更する                         |                        |
|            | (?) ヘルプ                             |                        |
|            | FAQ                                 |                        |
|            | > 手続き申込                             |                        |
|            | <b>》</b> 申込内容照会                     | 2.「申込内容照会」をクリックしてください。 |
| Q<br>手続き選択 | 予約手続き       レール確認     内容入力     申し込み |                        |

電子申請サービス

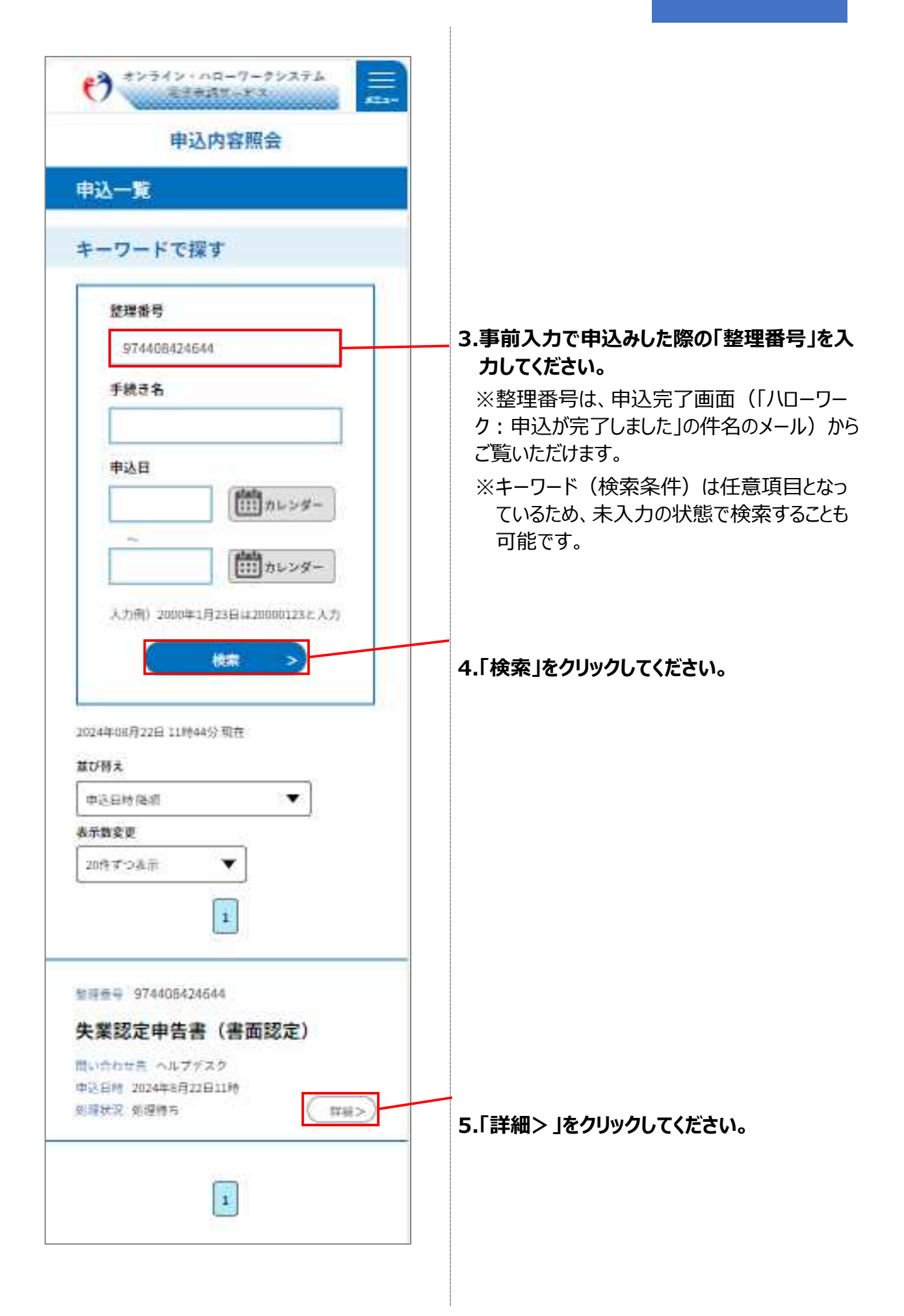

#### STEP2 事前入力した申込内容の確認

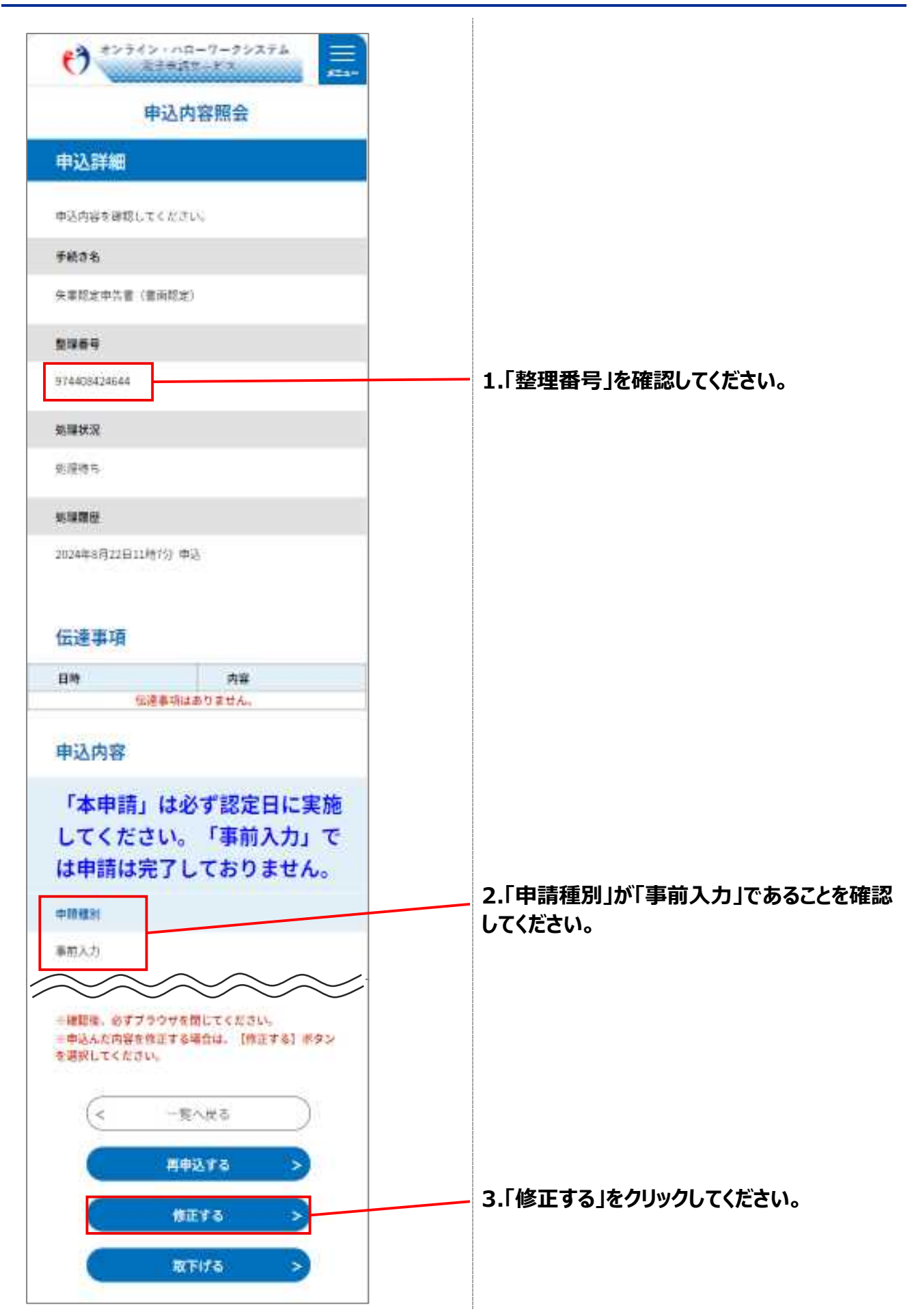

.....

## STEP3 申込内容(本申請)の入力

| 申込変更                                                                                                    |                                                     |
|----------------------------------------------------------------------------------------------------|-----------------------------------------------------|
| 選択中の手続き名:<br>失業認定中告書(書英認定)<br>問合せ先 <b>十開く</b>                                                                    |                                                     |
| 「本申請」は必ず認定日に実<br>施してください。「事前入力」<br>では申請は完了しておりませ<br>ん。                                                           |                                                     |
| 申請種別を選択してください。<br><u> </u>                                                                                       |                                                     |
| 「事前入力」を選択して申込んだ場合は、認定日<br>に「本申請」が必要になります。<br>「本申請」を行う際は、『修正する』ボタンから<br>「本申請」を選択して申込みを行ってください。<br>○ 事前入力<br>○ 本申請 | - 1.「本申請」を選択してください。                                 |
| () 第396.99                                                                                                    |                                                     |
| 申請先のハローワークを選択して<br>ください。 必須<br>選択肢の結果によって入力条件が変わ<br>ります                                                          |                                                     |
| 都道府県労働局を選択して、プルダウンからハロ<br>ーワークを指定してください。<br>または、ハローワーク名称で検索して、プルダウ<br>ンからハローワークを指定してください。                        | 2.申請先ハローワークの絞り込み条件を指定し                              |
| ★2月5年5月10日<br>ハローワーク名称<br>校案                                                                                     | てんだい。<br>その際「■八ローワーク選択方法■」に記載の<br>選択方法①②を参考にしてください。 |
| ×                                                                                                    | ■ハローワーク選択方法■                                        |
|                                                                                                    | 田内方は↓<br>野道時焼労健局<br>を描び、<br>ハローワークを<br>環訳する<br>■    |

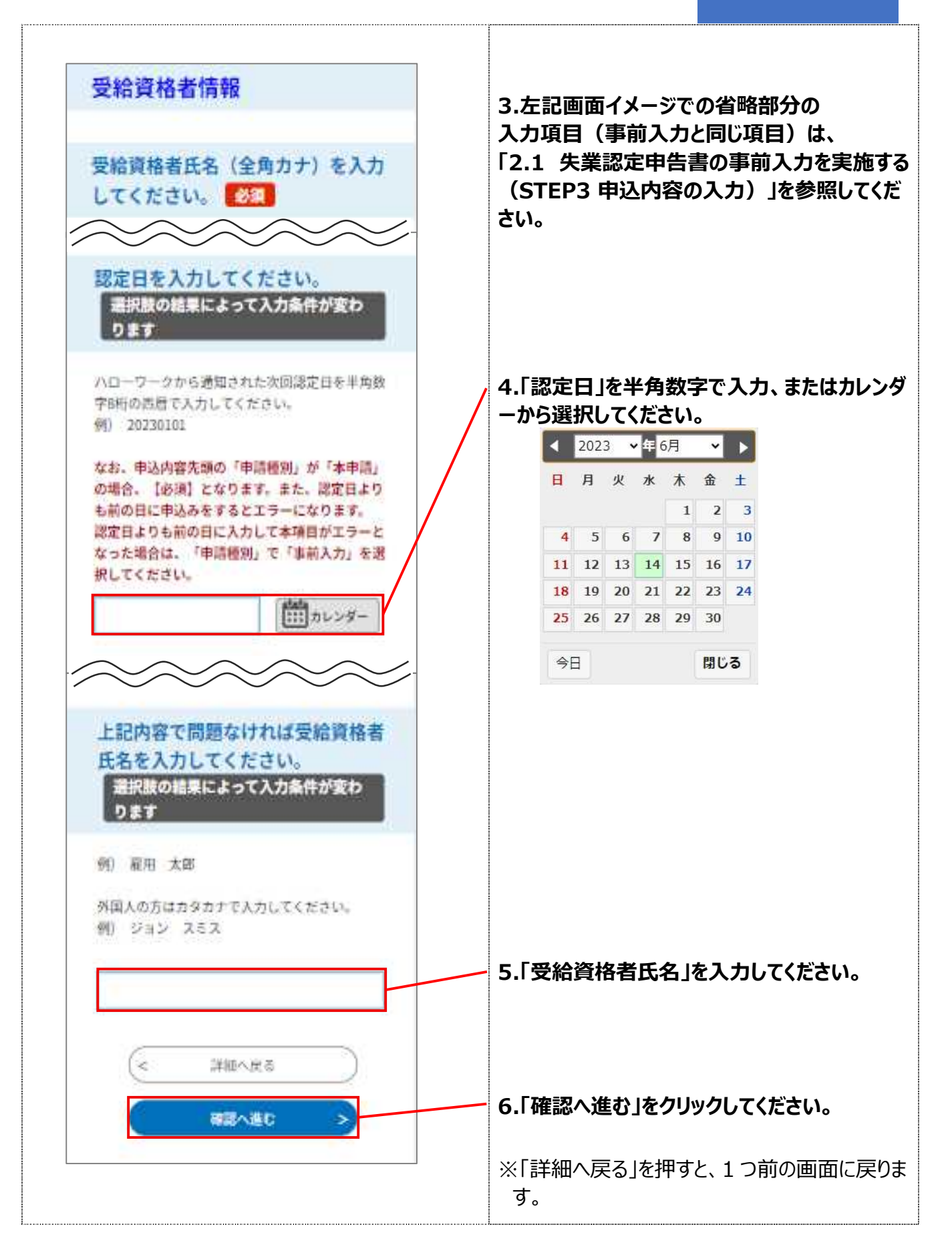

## STEP4 申込変更内容の確認

| 申込内容照会                         |                               |
|--------------------------------|-------------------------------|
| 申込変更確認                         | — 1.申込変更内容(本申請)を確認してくださ<br>い。 |
| 以下の内容で修正してよろしいですか?             |                               |
| £3%                            |                               |
| 定中共書(書雨認定)                     |                               |
| 9                              |                               |
| 124644                         |                               |
|                                |                               |
|                                |                               |
|                                |                               |
| 12日11時7分 申決                    |                               |
| E.                             |                               |
| 『申請』は必ず認定日に実施<br>こください。「事前入力」で |                               |
| 請は完了しておりません。                   |                               |
| Î.                             |                               |
| $\sim\sim\sim\sim$             |                               |
| 寝て問題なければ愛給資格者氏名を入力してくださ        |                               |
| 大年                             |                               |
| (< 2,500.00 )                  |                               |
| #E¥6 >                         |                               |

## STEP5 申込変更完了

| *>テイ>・ハローワークシステム     ######-#3                                                                                                    |                                                                            |
|----------------------------------------------------------------------------------------------------|----------------------------------------------------------------------------|
| 申込内容照会                                                                                                    |                                                                            |
| 申込変更完了                                                                                                    |                                                                            |
| 手続き内容の修詳が完了しました。                                                                                                    |                                                                            |
| (< 34個人放幸 )                                                                                                    | 1.変更が完了したことを確認してください。                                                      |
| 16:07 ①          ⑦ 宮 ◎ □ 46 ▲ □ 97%          ハローワーク:申込内容の変更が完了しました         From:       mblw hello@apply e-tumo in                                                                                                    | 2.オンライン・ハローワークシステムからメールが<br>届きますので、メールソフトで「申込内容の変<br>再が完了しました」の件名のメールを受信して |
| To:     >xxxxx     >xxx       件名:     ハローワーク:申込内容の変更が完了しました     〇                                                                                                    | シッチョ しょした」の件名のメールを文信していることを確認してください。                                       |
| オンライン・ハローワークシステム 電子申請サービス<br>サービスご利用者様へ                                                                                                    | ************************************                                       |
| 手続き名:失業認定申告書(書面認定)<br>整理番号:974408424644<br>の申込内容変更を受付けました。                                                                                                    | 2」(登録済の場合のみ)宛に<br>「申込内容の変更が完了しました」<br>の件名のメールが送信されます。                      |
| 以下の URL より、利用者 ID、ログインパスワードを用いてロ<br>グインし、オンライン・ハローワークシステム電子申請サー<br>ビスの申込内容照会にて変更内容をご確認ください。<br>https://urldefense.com/v3/_https://test.e-<br>tumo.jp/hwotest-<br>u/offer/offerList_initDisplay_;!!GCTRfqYYOYGmgK_z!-<br>BAEdkkH9WyjkerKZUIMbPHRagIbwBDYPBK0GKPVF4conK<br>q90hYzLpG0vDxDpKABPMPlyZ1L3zwQvhibKKtqQcqmAuyE |                                                                            |
| HDkk\$<br>操作でお困りの時は、操作マニュアルをご確認ください。<br>不明点がある場合は、ヘルプデスク(0120-860901)へお問い合<br>わせください。                                                                                                    |                                                                            |
| ※このメールは自動配信メールです。                                                                                                    |                                                                            |
| 返信     全返信     転送     削除     その他                                                                                                    |                                                                            |

#### 4.1.2 事前入力をしていない場合(最初から本申請を実施する場合)

#### STEP1 申込手続き「失業認定申告書(書面認定)」の検索

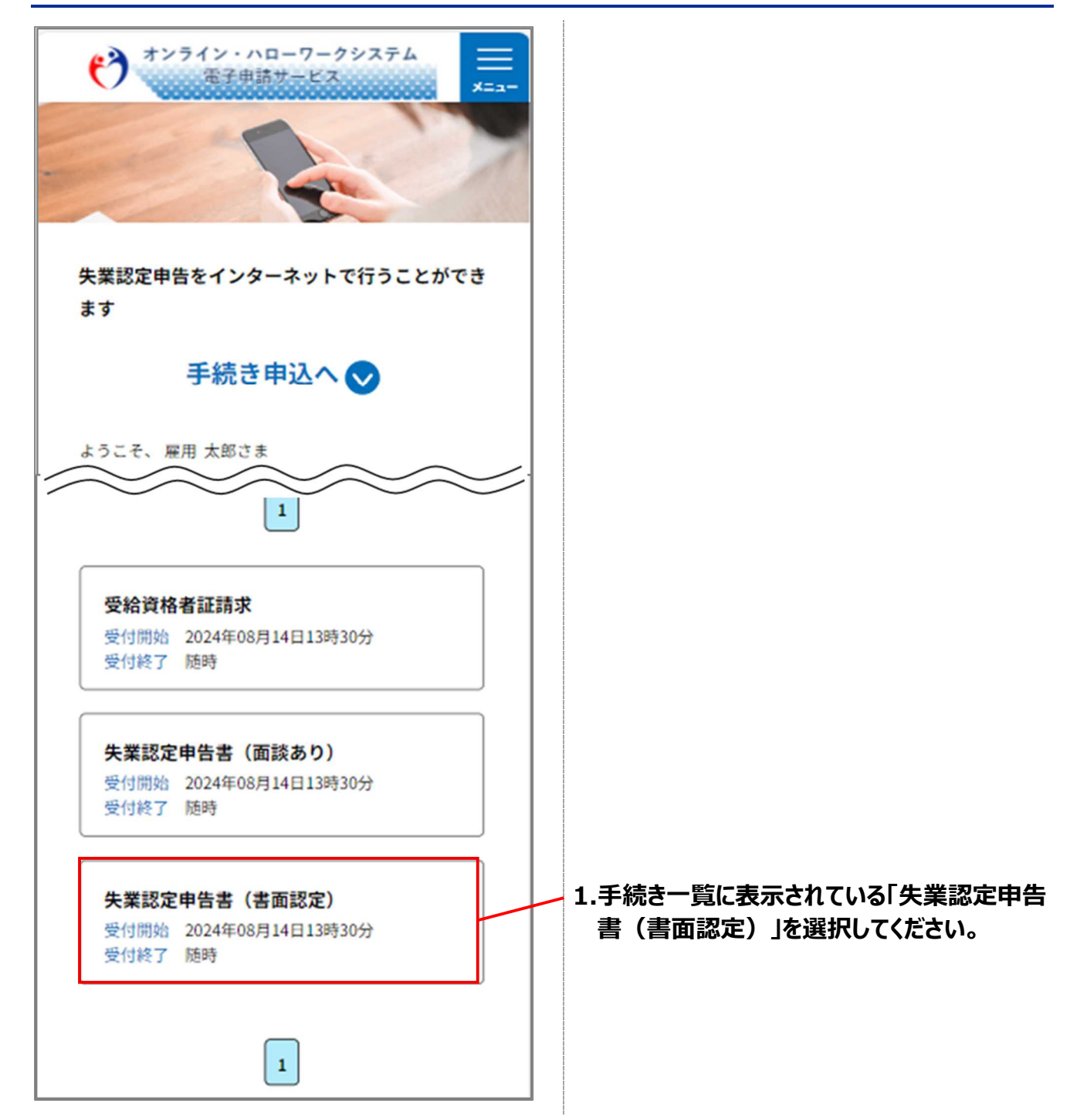

## STEP2 利用規約の同意

| オンライン・ハローワークシステム<br>電子申請サービス                                                                                                    |                                                                     |
|----------------------------------------------------------------------------------------------------|---------------------------------------------------------------------|
| 手続き申込                                                                                                    |                                                                     |
| Q         Image: Constraint of the state of the state of the s |                                                                     |
| 手続き説明                                                                                                    |                                                                     |
| 下記の内容を必ずお読みください。                                                                                                    |                                                                     |
| 手続き名                                                                                                    |                                                                     |
| 失業認定申告書(書面認定)                                                                                                    |                                                                     |
| 說明                                                                                                    |                                                                     |
| ハローワークにおいて「失業認定申告(書面認定)」の<br>利用登録をされた方が、失業認定申告書を提出するため<br>の手続きです。           <利用規約>                                                                                                    |                                                                     |
| オンライン・ハローワークシステム利用規<br>約<br>この規約は、管轄の公共職業安定所(以<br>「ハローワーク」という。)で行う雇用<br>保険法(昭和49年法律第116号)第15条第<br>2項に規定する失業の認定に係る手続き及<br>び、職業安定法(昭和22年法律第141号)<br>に基づき、政府の行う無料の職業紹介事業<br>の職業相談をインターネットを通じてオン<br>うインで行うため、オンライン・ハローワ<br>ークシステム(以下「本システム」といい<br>ます.)を利用1.で行う場合の手続きについ 「同意する」ボタンをクリックすることに<br>より、この説明に同意いただけたものとみ<br>なします。 上記をご理解いただけましたら、同意して進んでくださ<br>い。                                                                                                    | を確認してください。                                                          |
| < 一覧へ戻る<br>同意する >                                                                                                    | 3.利用規約を確認したら「同意する」をクリックし<br>てください。<br>※「一覧へ戻る」を押すと、1 つ前の画面に戻りま<br>す |

## STEP3 申込内容(本申請)の入力

| Q X A                                                                                         |  |
|-----------------------------------------------------------------------------------------------|--|
| 5の車込から入力原を自動設定する                                                                              |  |
| 申込                                                                                            |  |
| 選択中の手続さ名:<br>失輩間定中背書 (書変間定)                                                                   |  |
| 「本申請」は必ず認定日に実<br>施してください。「事前入力」<br>では申請は完了」ておりませ                                              |  |
| h.                                                                                            |  |
| 申請種別を選択してください。<br>必須                                                                          |  |
|                                                                                               |  |
| 「事前人力」を選択して申込んだ場合は、認定日<br>に「本申請」が必要になります。<br>「本申請」を行う際は、「修正する」ボタンから<br>「本申請」を選択して申込みを行ってください。 |  |

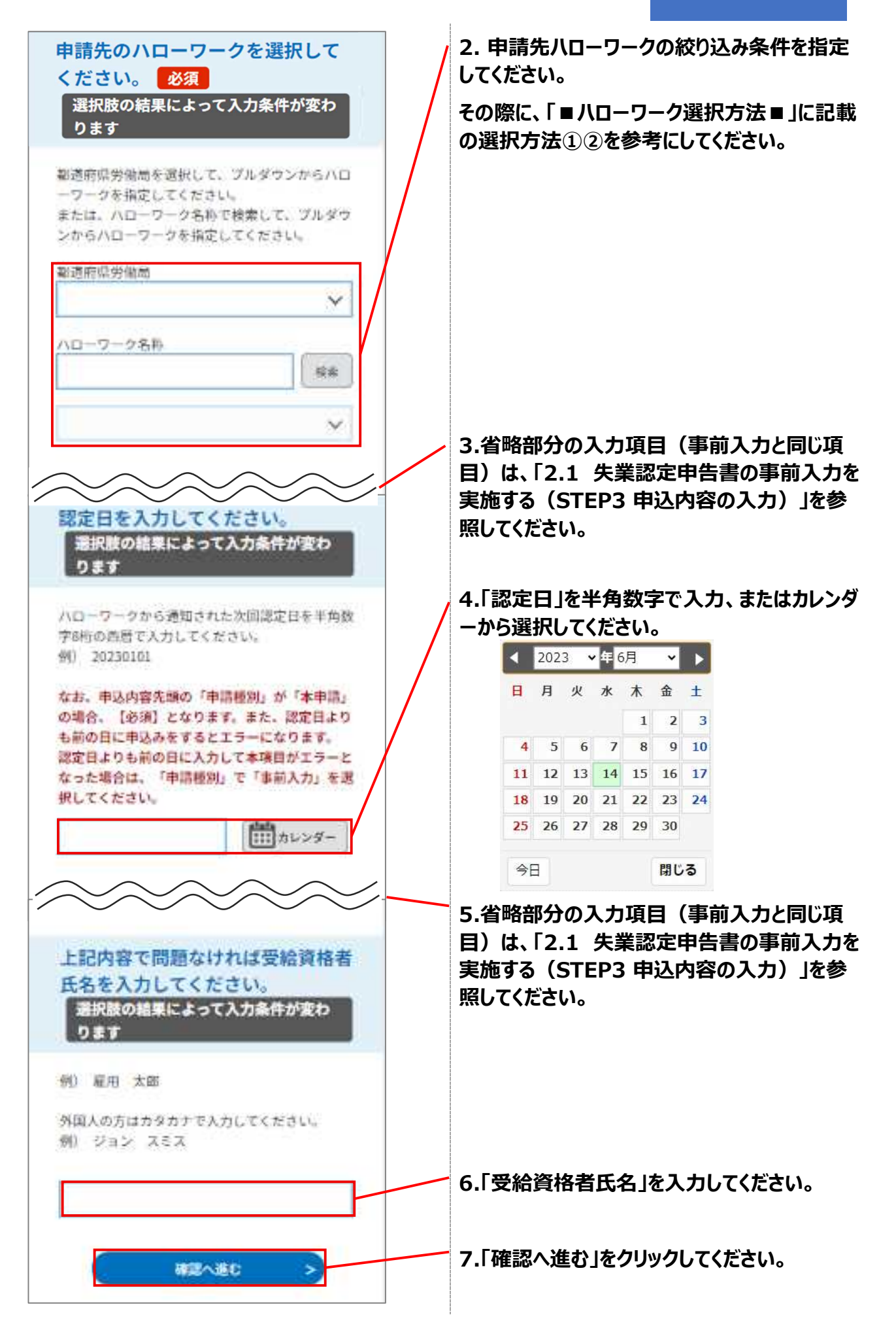

## STEP4 申込内容の確認

| 手続き申込                                                                         |                                                  |
|-------------------------------------------------------------------------------|--------------------------------------------------|
| 2 区 Ø √<br>1曲日 メール時間 内田入力 ◆し込み                                                |                                                  |
| 3込確認                                                                          | 1.申込内容を確認してください。                                 |
| まだ申込みは完了してい                                                                   |                                                  |
| ません。<br>下記内容でよろしければ「申込む」ボタ<br>を、修正する場合は「入力へ戻る」ボタ<br>を押してください。<br>業認定申告書(書面認定) |                                                  |
| 「本申請」は必ず認定日に実施                                                                |                                                  |
| は申請は完了しておりません。                                                                |                                                  |
| TORUSI                                                                        |                                                  |
| 410                                                                           |                                                  |
| 開告のハローワーク                                                                     |                                                  |
| 道府県労養局:東京<br>ローワーク名称:ハローワーク品川                                                 |                                                  |
| Iハローワーク選択方法■                                                                  |                                                  |
| <b>经給資格者情報</b>                                                                |                                                  |
| 総資格者氏名 (全角カナ)                                                                 |                                                  |
| 30 X I 0                                                                      |                                                  |
| ###                                                                           |                                                  |
|                                                                               |                                                  |
| 定日                                                                            |                                                  |
| 24年08月22日                                                                     |                                                  |
| 記内容で問題なければ受給資格者氏名を入力してくださ                                                     |                                                  |
| 用太郎                                                                           | 2.「申込む」をクリックしてください。                              |
|                                                                               | のます。                                             |
|                                                                               |                                                  |
| 用 太郎<br>(< 入力へ戻る<br>単込C >                                                     | 2.「申込む」をクリックしてください。<br>※「入力へ戻る」を押すと、1つ前の<br>ります。 |

#### STEP5 申込完了

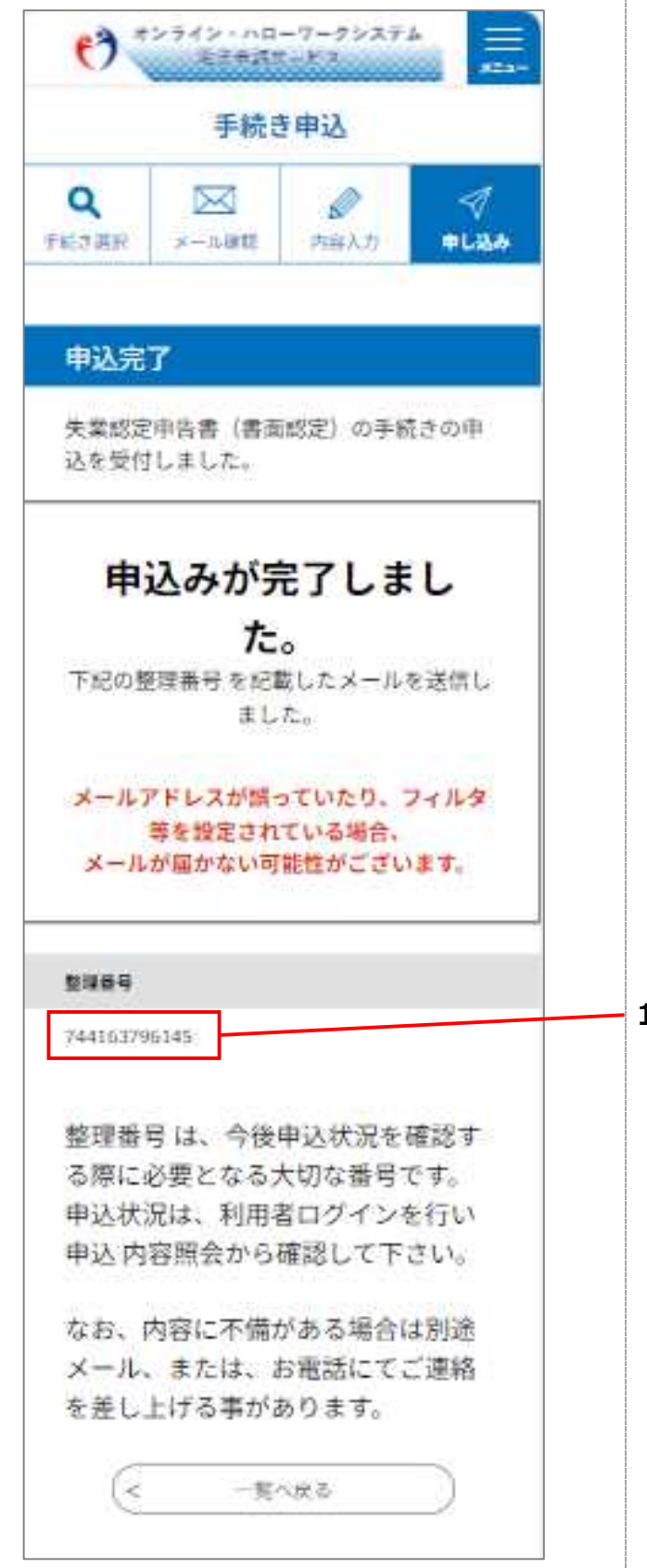

#### 1.「整理番号」を確認してください。

### メモ

「整理番号」は、ランダムに採番される 番号(12桁の半角数字)となりま す。

申込情報を検索する場合などに使用 します。

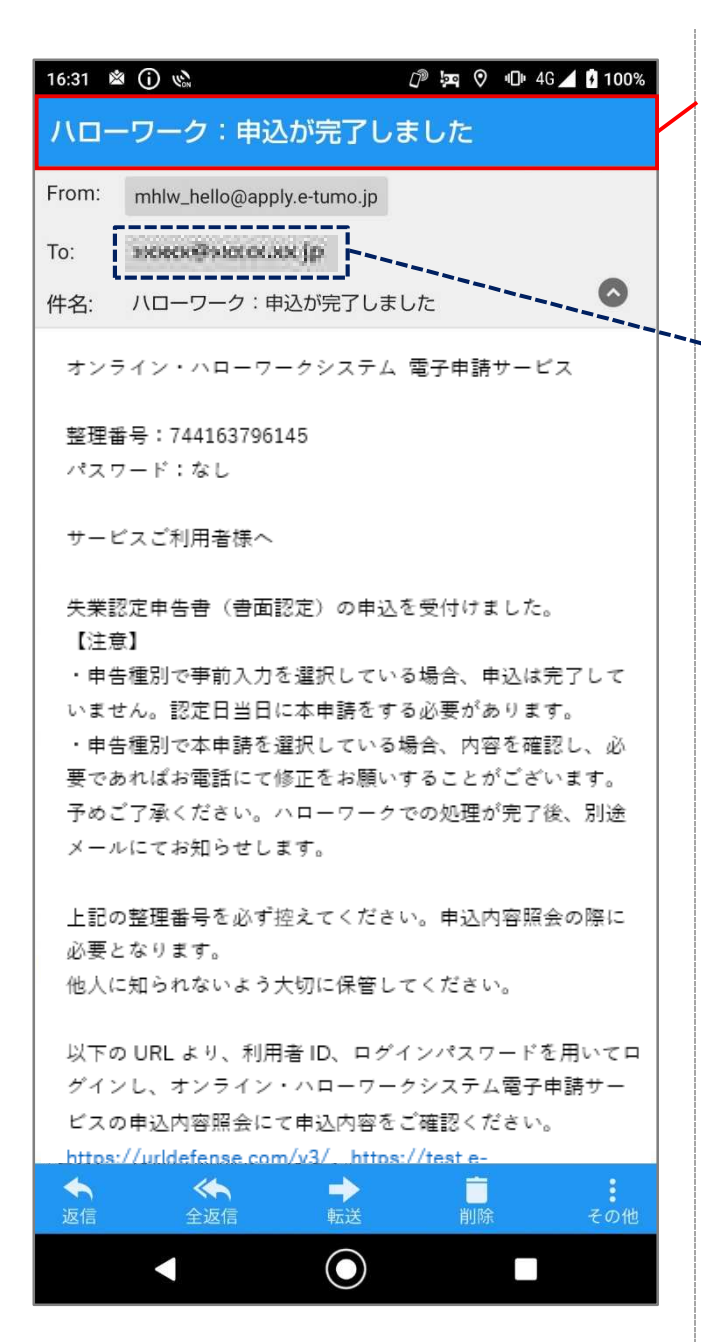

2.オンライン・ハローワークシステムからメールが 届きますので、メールソフトで「ハローワーク: 申込が完了しました」の件名のメールを受信 していることを確認してください。

#### XE

利用者情報に登録されている「メー ルアドレス1」および「メールアドレス 2」(登録済の場合のみ)宛に 「ハローワーク:申込が完了しまし た」の件名のメールが送信されま す。

## 4.2 支給記録を取得する

#### 前提

・操作マニュアル(共通操作)の「1.4 ログインする」を参照して、ログインした状態にしてください。

### STEP1 申込みの検索

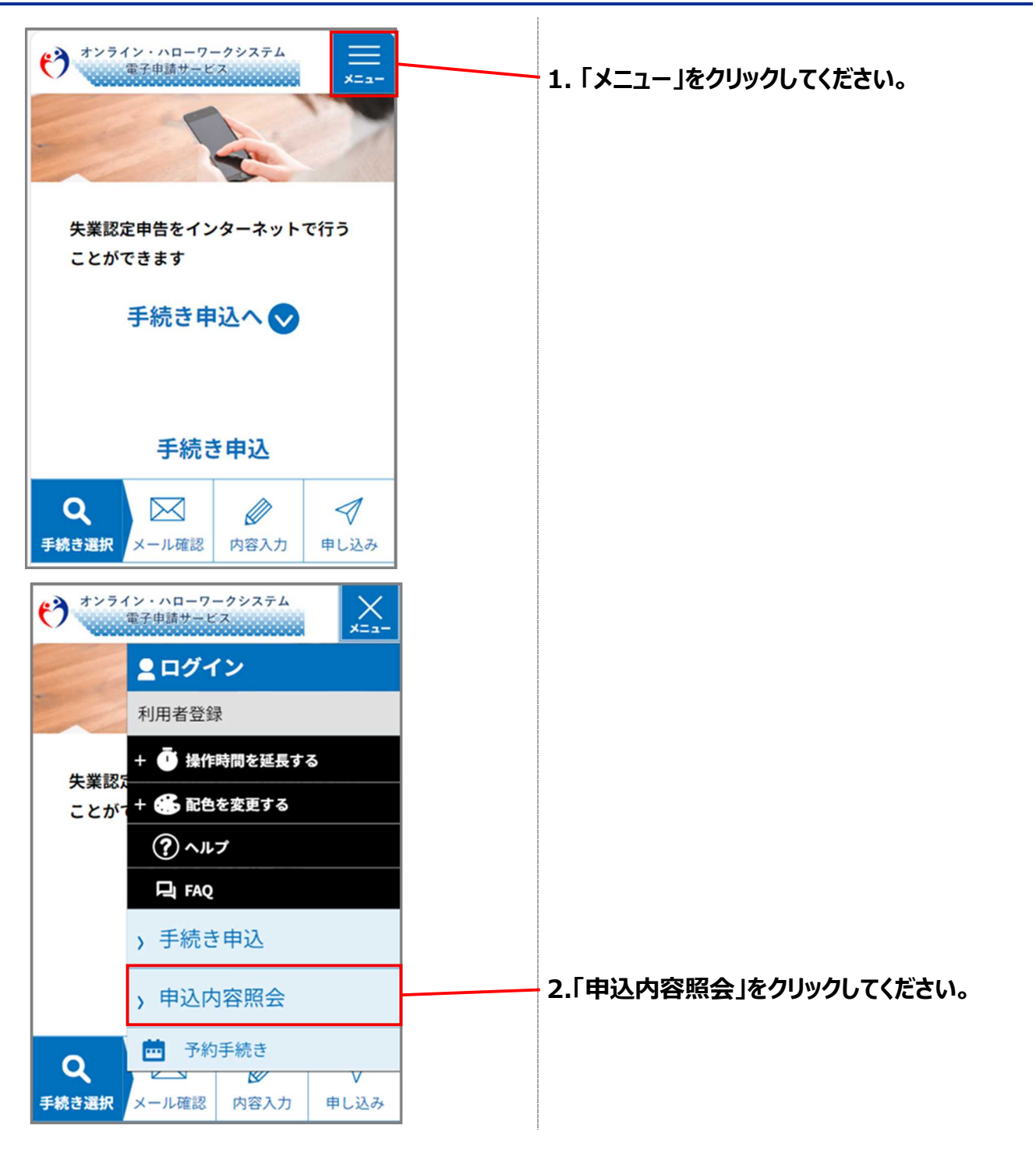

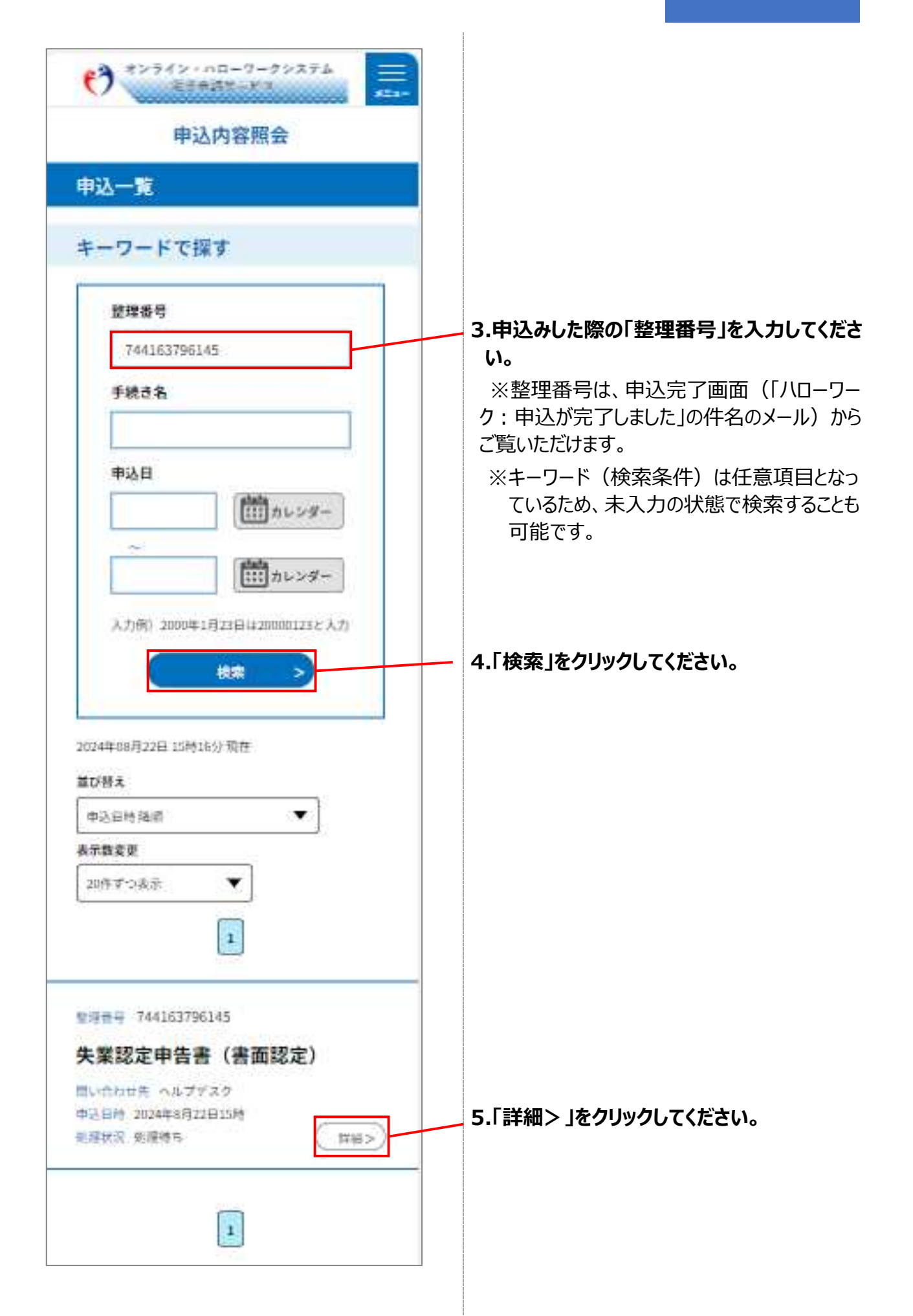

## STEP2 申込内容の確認

| 申込内容照会                                                                   |                                           |
|--------------------------------------------------------------------------|-------------------------------------------|
| 申込詳細                                                                     |                                           |
| 中込内容を確認してください。<br>=添付ファイルは一度パソコンに保存してから聞くよう<br>にしてください。                  |                                           |
| FRON                                                                     |                                           |
| 天葉超史中古書(書面超史)                                                            |                                           |
| 整理률号                                                                     |                                           |
| 744163796145                                                             | 1.「整理番号」を確認してください。                        |
| 机罐状没                                                                     |                                           |
| 処理中 (変換))                                                                |                                           |
| 的課題在                                                                     |                                           |
| 2024年8月22日15時28分 受理<br>2024年8月22日15時23分 ファイルアップロード<br>2024年8月22日15時3分 申込 |                                           |
| 高信添付ファイル1                                                                |                                           |
|                                                                          | 2.1返信添りファイル」にファイルか添付されて<br>いることを確認してください。 |
| 上記内容で問題なければ受給資格者氏名を入力してくださ<br>い。                                         | ※「一覧へ戻る」を押すと、1 つ前の画面に戻りま<br>す。            |
| 雇用 太郎                                                                    |                                           |
| ※線部後、必ずブラウザを開してくたさい。                                                     |                                           |
| < -%^#5                                                                  |                                           |
| 周申込する >                                                                  |                                           |

## STEP3 「雇用保険受給資格者証」のダウンロード

| 申込内容照会                                                                                                    |                            |
|----------------------------------------------------------------------------------------------------|----------------------------|
| 申込詳細                                                                                                    |                            |
| 申込内容を確認してください。                                                                                                    |                            |
| ※添付ファイルは一度パゾコンに保存して<br>から開くようにしてください。                                                                                                    |                            |
| 返信添付ファイル1                                                                                                    | - 1.ファイル名を選択することで、添付ファイルの  |
| 雇用保険受給者资格链、JPG                                                                                                    | ダウンロードが開始されます。             |
| 18:02 @ 🗞 (j) 🗹 • (j) 💯 🕼 🔇 🕕 46 🖌 🗎 94%                                                                                                    |                            |
| ☆      ▲ test.e-tumo.jp/demo19-e-tumc + ①     ・     ・     ・     ・     ・     ・     ・     ・     ・     ・     ・     ・     ・     ・     ・     ・     ・     ・     ・     ・     ・     ・     ・     ・     ・     ・     ・     ・     ・     ・     ・     ・     ・     ・     ・     ・     ・     ・     ・     ・     ・     ・     ・     ・     ・     ・     ・     ・     ・     ・     ・     ・     ・     ・     ・     ・     ・     ・     ・     ・     ・     ・     ・     ・     ・     ・     ・     ・     ・     ・     ・     ・     ・     ・     ・     ・     ・     ・     ・     ・     ・     ・     ・     ・     ・     ・     ・     ・     ・     ・     ・     ・     ・     ・     ・     ・     ・     ・     ・     ・     ・     ・     ・     ・     ・     ・     ・     ・     ・     ・     ・     ・     ・     ・     ・     ・     ・     ・     ・     ・     ・     ・     ・     ・     ・     ・     ・     ・     ・     ・     ・     ・     ・     ・     ・     ・     ・     ・     ・     ・     ・     ・     ・     ・     ・     ・     ・     ・     ・     ・     ・     ・     ・     ・     ・     ・     ・     ・     ・     ・     ・     ・     ・     ・     ・     ・     ・     ・     ・     ・     ・     ・     ・     ・     ・     ・     ・     ・     ・     ・     ・     ・     ・     ・     ・     ・     ・     ・     ・     ・     ・     ・     ・     ・     ・     ・     ・     ・     ・     ・     ・     ・     ・     ・     ・     ・     ・     ・     ・     ・     ・     ・     ・     ・     ・     ・     ・     ・     ・     ・     ・     ・     ・     ・     ・     ・     ・     ・     ・     ・     ・     ・     ・     ・      ・     ・     ・     ・     ・     ・     ・     ・     ・     ・     ・     ・     ・     ・     ・     ・     ・     ・     ・     ・     ・     ・     ・     ・     ・     ・     ・     ・     ・     ・     ・     ・     ・     ・     ・     ・     ・     ・     ・     ・     ・     ・     ・     ・     ・     ・     ・     ・     ・     ・     ・     ・     ・     ・     ・     ・     ・     ・     ・     ・     ・     ・     ・     ・     ・     ・     ・     ・     ・     ・     ・     ・     ・     ・     ・     ・     ・     ・     ・     ・     ・     ・     ・     ・     ・     ・     ・     ・     ・     ・     ・     ・     ・     ・     ・     ・     ・     ・                                                                                                    |                            |
| (898.77 KB) test.e-tumo.jp                                                                                                    | . 2.添付ファイルは、端末に保存してください。   |
| 18:04 v2. ①     ⑦ ta ♥ ① 40 ▲ 199x       三     雇用保険受給資格者証.zip     Q                                                                                                    |                            |
| 雇用保険受給資格者証.JPG<br>6月 21, 2023, 17:27 + 901.6 KB                                                                                                    |                            |
|                                                                                                    |                            |
| ◀ ④ ■                                                                                                    |                            |
| ##2119-10014-00158 (2016, 928)<br>雇用保険受給者証 (11)<br>- <u>4005517-000(年1-0)</u><br>- <u>4005517-000(年1-0)</u><br>- <u>500507-000(4)</u><br>- <u>500507-000(4)</u><br>- <u>500507-00000000000000000000000000000000</u> | - 3.1雇用保険受給資格者証」を確認してくたさい。 |
| Image: Second and the second and second and                                                                                                    |                            |
| 12.6         50.700 (No)-01/2 (No         20         6           7018         10.700 (No)-01/2 (No         10.000 (No         10.000 (No         10.000 (No           21.6         10.8         10.8         10.000 (No         10.000 (No                                                                                                    |                            |
|                                                                                                    |                            |
| ж. советных лакари 2000 слования самоная         советных лакари самоная           ж. советных лакари самоная         какари           г. советных лакари самоная         накари           г. советных лакари самоная         накари           г. советных лакари самоная         накари           г. советных лакари самоная         накари           г. советных лакари самоная         накари           г. советных лакари самоная         накари           г. советных лакари самоная         накари           г. советных лакари самоная         накари           г. советных лакари самоная         накари           г. советных лакари самоная         накари           г. советных лакари         накари                                                                                                    |                            |
| • Прилика Испертивани Сторку.         • Прилика Испертивани Сторку.           • Прилика Испертивани Сторку.         • Прилика Испертивани Сторку.           • Канан Сторки Сторку.         • Канан Сторки Сторку.           • Канан Сологони.         • Канан Сологони.           • Канан Сологони.         • Канан Сологони.           • Канан Сологони.         • Канан Сологони.           • Канан Сологони.         • Канан Сологони.           • Канан Сологони.         • Канан Сологони.           • Канан Сологони.         • Канан Сологони.           • Канан Сологони.         • Канан Сологони.           • Канан Сологони.         • Канан Сологони.           • Канан Сологони.         • Канан Сологони.           • Канан Сологони.         • Канан Сологони.           • Канан Сологони.         • Канан Сологони.                                                                                                    |                            |
|                                                                                                    |                            |

## 4.3 問い合わせ先について

• ヘルプデスク問合せ受付用の電話番号

何かお困りごとや不明点などがあれば下記にお電話ください。

## ■0570-028-609(有料)

※受付可能時間:平日8:00~18:00※年末年始(12/29~1/3)は受付可能時間より除く

変更履歴

| No. | 版数          | 変更日        | 変更箇所 | 変更理由·内容      |
|-----|-------------|------------|------|--------------|
| 1   | 2024.9.20版  | 2024/9/20  | 全般   | 新規作成         |
| 2   | 2024.10.25版 | 2024/10/25 | 全般   | 画面修正に伴う画像変更  |
| 3   | 2024.11.20版 | 2024/11/20 | 全般   | サービスイン前に係る修正 |
| 4   | 2025.1.27版  | 2025/1/27  | 全般   | 本番リリース前に係る修正 |